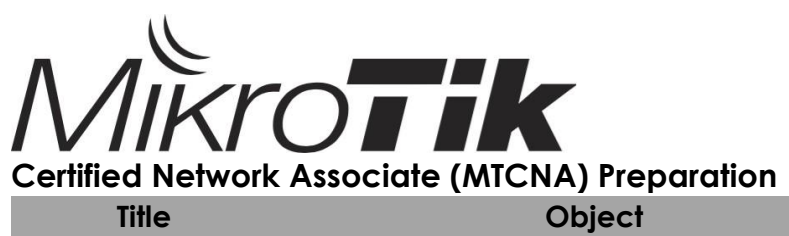

| me           | Object                                      |
|--------------|---------------------------------------------|
| Introduction | About Mikrotik                              |
|              | First Time Accessing the router             |
|              | Initial configuration (Internet access)     |
|              | Upgrading RouterOS                          |
|              | Router identity                             |
|              | Manage RouterOS logins                      |
|              | Manage RouterOS services                    |
|              | Managing configuration backups              |
|              | Resetting a RouterOS device                 |
|              | Reinstalling a RouterOS device (Netinstall) |
|              | RouterOS license levels                     |
| DHCP         | DHCP server and client                      |
|              | Address Resolution Protocol (ARP)           |
| Wireless     | 802.11a/b/g/n/ac Concepts                   |
|              | Setup a simple wireless link                |
|              | Wireless Security and Encryption            |
| Firewall     | Firewall principles                         |
|              | NAT                                         |

# MODULE 1 INTRODUCTION

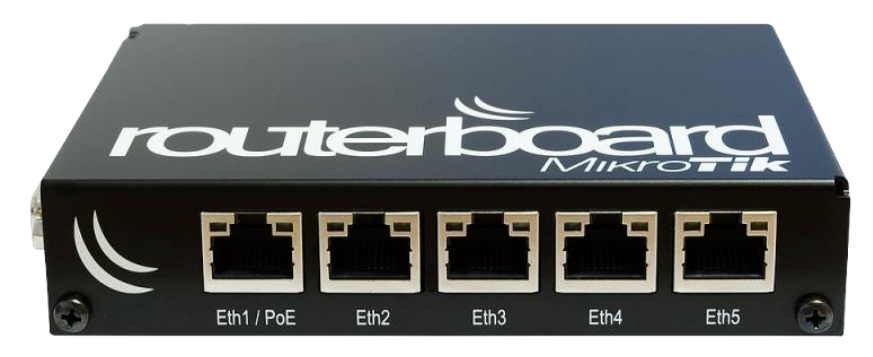

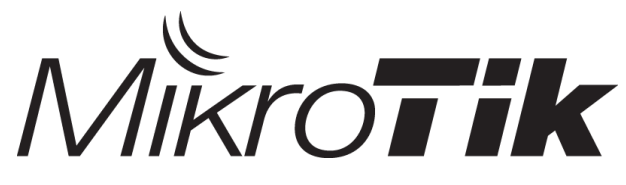

# About Exam

# Kriteria Exam

- Soal ujian sertifikasi menggunakan bahasa Inggris.
- Tidak boleh copy paste dan screenshot soal.
- Waktu mengikuti Ujian Online Jika Score Dibawah atau sama dengan 49 maka dinyatakan TIDAK LULUS
- Jika Score Antara 50%-59% akan mendapat kesempatan yg ke 2 dengan Mengikuti Ujian Online sekali lagi (biasanya soalnya lebih rumit).
- Jika Score 60% keatas dinyatakan LULUS
- Dan bagi yg ingin menjadi TRAINER Score Lulus Minimal 75 %
- Masa Berlaku Sertifikat 3 Tahun
- Tipe ujian nya open book, jadi boleh buka buku apa saja, namun tidak boleh tanya dan mencontek siapapun.

# Registrasi

- Buka situs resmi mikrotik di <u>https://www.mikrotik.com/</u> kemudian masuk ke tab account, pilih register
- Isi informasi dengan lengkap dan benar karena nama account tercetak sebagai nama sertifikat anda.
- Jika sudah mempunyai account silahkan langsung login menggunakan username dan password sesuai dengan tahap registrasi anda.
- Ketika sudah login masuk ke menu my training session dan pilih try example test (20 soal & tidak ada batasan waktu)

# Pembahasan Sample Test

Disini saya hanya mendapatkan 91%, jadi silahkan dikoreksi jika terdapat beberap jawaban yang salah.

| BOUTING THE WORLD | Rout     | ers &    | Wirele    | SS           |              |          |          | Search  | $\rightarrow$ |
|-------------------|----------|----------|-----------|--------------|--------------|----------|----------|---------|---------------|
| (IVIIKro          | home     | software | hardware  | support      | downloads    | purchase | training | account |               |
| 4 Way Com         | Overview | Support  |           |              |              |          |          |         | Logout        |
| - mikrol(*        |          |          |           | [Pack To N   | Ibin Monul   |          |          |         |               |
| Posults           |          |          |           | [Dack TO P   | iain menuj   |          |          |         |               |
| Your result       | is 91%   |          |           |              |              |          |          |         |               |
|                   |          |          | Repeat th | e example te | Return to tr | ainings  |          |         |               |

1. Choose all valid hosts address range for subnet 15.242.55.62/27

○ 15.242.55.32-15.242.55.63

○ 15.242.55.33-15.242.55.63

○ 15.242.55.31-15.242.55.62

15.242.55.33-15.242.55.62

Pembahasan :

Subnetmask /27 = 255.255.255.224

Jumlah IP = 256 - 224 = 32

Range Network :

| 32      | 33 - 62 | 63        |
|---------|---------|-----------|
| 0       | 1 – 30  | 31        |
| Network | Host    | Broadcast |

Karena pertanyaannya adalah semua host yang valid, bukan semua ip pada blok tersebut maka saya pilih jawaban yang hanya terdapat IP hostnya saja yakni :

15.242.55.33 - 15.242.55.62

2. Select valid subnet masks:

✓ 192.0.0.0
 ✓ 255.255.224.0
 ✓ 255.192.0.0
 ✓ 255.255.192.255

Pembahasan :

Subnetmask didapat dari hasil penerjemahan binner pada IPV4 ke bilangan decimal, dimulai dari /1 - /32 (Sesuai dengan panjangnya IPV4 yakni 32 bit), maka dari itu desimalnya akan berurutan (setelah binner 0 maka tidak ada lagi binner 1), seperti yang terjadi dijawaban 255.255.192.255 yang artinya jika diterjemahkan pada binner tidak akan ketemu :

11111111.11111111.11000000.11111111

Maka dapat dipastikan kecuali Subnetmask 255.255.255.192.255

3. Select valid MAC-address

- 00:00:5E:80:EE:B0
- 192.168.0.0/16
- OAEC8:21F1:AA44:54FF:1111:DDAE:0212:1201
- OG2:60:CF:21:99:H0

Pembahasan :

MAC Address intinya terdiri dari 6 bytes, maka sudah dipastikan jawabannya antara a dan d (anggap saja ada pointnya diurut dari atas), kemudian kriteria lainnya penomorannya adalah dari 0 – F. Jadi sudah dipastikan bahwa point A adalah jawaban yang benar. 4. In MikroTik RouterOS, Layer-3 communication between 2 hosts can be achieved by using an address subnet of:

⊿/29

□/32

□/31

☑/30

Pembahasan :

Subnet yang bisa menghubungkan 2 host adalah ? Ingat patokannya saja :

/28 = 16 (Karena 2x8=16, ini sebagai patokan jika naik dibagi 2, turun x2)

Maka dapat disimpulkan bahwa yang bisa menjalin komunikasi

2 host adalah /29 dan /30.

#### 5. Is ARP used in the IPv6 protocol ? false v

Pembahasan :

Coba lihat perbandingan IPV4 dan IPV6 di situs IBM berikut :

http://www.ibm.com/support/knowledgecenter/ssw\_i5\_54/rzai2/rzai2compipv4ipv6.htm

Di bagian tabel Address Resolution Protokol terlihat seperti

dibawah ini kutipannya :

| Address Resolution Protocol is used by IPv4 to find a physical | IPv6 embeds these functions within IP itself as part of the algorithms for  |
|----------------------------------------------------------------|-----------------------------------------------------------------------------|
| address, such as the MAC or link address, associated with an   | stateless autoconfiguration and neighbor discovery using Internet Control   |
| IPv4 address.                                                  | Message Protocol version 6 (ICMPv6). Hence, there is no such thing as ARP6. |

Bahwasannya IPV6 sudah memiliki fungsi dari ARP yang dimiliki IPV4, jadi IPV6 sudah tidak lagi menggunakan protocol ARP yang digunakan pada IPV4. Jawabannya **false** Atau bisa juga dilihat di :

http://electronicdesign.com/embedded/whats-difference-between-ipv4-and-ipv6

| IP to MAC  | broadcast ARP | Multicast Neighbor Solicitation |
|------------|---------------|---------------------------------|
| resolution |               |                                 |

Cukup banyak refererensi yang menjelaskan keduanya, untuk lebih jelasnya mengenai IPV4 dan IPV6 akan dijelaskan pada BAB berikutnya.

6. Which of the following are valid IP addresses?

192.168.256.1

☑ 10.10.14.0

192.168.13.255

1.27.14.254

Pembahasan :

IPV4 terdiri dari 8 bit, jika di desimalkan maka totalnya adalah 256 per oktatnya, itu semua total. Namun, yang perlu diperhatikan adalah IPV4 dimulai dari 0 dan diakhiri sampai 255. Jadi pada pengalamatannya tidak ada yang sampai dengan 256. Selain itu tidak ada juga jika dimulai dari 0 pada oktat pertama. Maka jawabannya adalah selain 192.168.256.1

7. How many IP addresses can one find in the header of an IP packet?

01

Оз

O**4** 

**◎**2

Pembahasan :

IP Address pada header IP Packet sebanyak 2 buah, yakni Source dan Destination IP Address :

Sumber : <u>https://en.wikipedia.org/wiki/IPv4</u>

| Offsets | Octet |                   |                      |   |      | 0  |      |   |     |              |                      |    |      | 1   |      |       |       | 2                     |     |       |    |   |       | 3   |      |      |   |    |    |    |    |    |    |    |
|---------|-------|-------------------|----------------------|---|------|----|------|---|-----|--------------|----------------------|----|------|-----|------|-------|-------|-----------------------|-----|-------|----|---|-------|-----|------|------|---|----|----|----|----|----|----|----|
| Octet   | Bit   | 0                 | 1                    | 2 | 3    |    | 4 5  | 6 | 7   | 8            | 9                    | 10 | ) 11 | 1   | 2 13 | 14    | 15    | 16                    | 1   | 7 18  | 19 | 2 | 20 21 | 1 2 | 22 2 | 23 2 | 4 | 25 | 26 | 27 | 28 | 29 | 30 | 31 |
| 0       | 0     |                   | Version IHL DSCP ECN |   |      |    |      |   |     | Total Length |                      |    |      |     |      |       |       |                       |     |       |    |   |       |     |      |      |   |    |    |    |    |    |    |    |
| 4       | 32    |                   |                      |   |      |    |      |   | den | tificat      | on                   |    |      |     |      |       |       | Flags Fragment Offset |     |       |    |   |       |     |      |      |   |    |    |    |    |    |    |    |
| 8       | 64    |                   |                      |   | Time | Тс | Live |   |     |              |                      |    | Pro  | toc | ol   |       |       | Header Checksum       |     |       |    |   |       |     |      |      |   |    |    |    |    |    |    |    |
| 12      | 96    | Source IP Address |                      |   |      |    |      |   |     |              |                      |    |      |     |      |       |       |                       |     |       |    |   |       |     |      |      |   |    |    |    |    |    |    |    |
| 16      | 128   |                   |                      |   |      |    |      |   |     |              |                      |    |      | Т   | D    | estin | ation | IP A                  | ٨dc | dress |    |   |       |     |      |      |   |    |    |    |    |    |    |    |
| 20      | 160   |                   |                      |   |      |    |      |   |     |              |                      |    |      |     |      |       |       |                       | -   |       |    |   |       |     |      |      |   |    |    |    |    |    |    |    |
| 24      | 192   |                   |                      |   |      |    |      |   |     |              |                      |    |      |     |      | 0     |       |                       |     | -     |    |   |       |     |      |      |   |    |    |    |    |    |    |    |
| 28      | 224   |                   |                      |   |      |    |      |   |     |              | Options (If IHL > 5) |    |      |     |      |       |       |                       |     |       |    |   |       |     |      |      |   |    |    |    |    |    |    |    |
| 32      | 256   |                   |                      |   |      |    |      |   |     |              |                      |    |      |     |      |       |       |                       |     |       |    |   |       |     |      |      |   |    |    |    |    |    |    |    |

#### 8. The network address is

☑ The first address of the subnet

The first usable address of the subnet

□ The last address of the subnet

Pembahasan :

Network Address adalah IP Address pertama pada sebuah subnet. Jika dilihat dari pilihan diatas, ada yang menyebutkan IP usable (yang digunakan) pertama dari sebuah subnet (network address tidak dapat digunakan), dan ip terakhir pada sebuah subnet (jika broadcast ip bisa saja ini jawabannya). Jadi kedua argument tersebut merupakan salah. Jawaban : Point A. 9. What protocol does ping use?

ICMP

Отср

Pembahasan :

PING menggunakan protocol ICMP. Protkol icmp dikirimkan melalui paket IP dan digunakan untuk mengirim pemberitahuan yang berhubungan dengan kondisi jaringan.

#### 10. Collisions are possible in full-duplex Ethernet networks false

#### Pembahasan :

Full Duplex adalah bentuk komunikasi 2 arah, dimana data dikirimkan dalam 1 waktu. Mempunyai kanal terpisah untuk setiap arahnya. Jadi kecil kemungkinan untuk terjadinya collision.

11. The basic unit of a physical network (OSI Layer 1) is the:

OByte

🖲 Bit

OHeader

○ Frame

Pembahasan :

Pada OSI Layer, layer 1 adalah physical yang mempunyai ciri salah satunya adalah bentuk data yang dikirimkan adalah melalu bit-bit. Anda bisa cek di Wikipedia mengenai OSI Layer.

12. How many layers does Open Systems Interconnection model have?

- 012
- 05
- 09
- 06

Pembahasan :

OSI Layer memiliki 7 Layer yakni :

Application, Presentation, Session, Transport, Network, Data Link, Physical 13. Which of the following is NOT a valid MAC Address?

EA:BA:AA:EE:FF:CB

13:16:86:53:89:43

80:GF:AA:67:13:5D

95:B5:DD:EE:78:8A

88:0C:00:99:5F:EF

Pembahasan :

Sama dengan pembahasan no.3, namun pada kali ini adalah inversnya. Sudah jelas jika salah satu saja terdapat angka atau huruf yang diluar 0 – F maka bukanlah MAC Address / Tidak valid.

14. Which of the following protocols / port s are used for SNMP. (Simple Network Managemnt Protocol)

□ TCP 25

UDP 162

TCP 161

TCP 162

UDP 161

Pembahasan :

SNMP menggunakan Protokol UDP dan Portnya adalah 161 untuk agent dan 162 untuk manager. 15. How many usable IP addresses are there in a 20-bit subnet?

- 04096
- O 2048
- 4094
- 0 2047
- 0 2046

Pembahasan :

/20 = /28 = 16 Host

Karena berada di oktat ke-3 maka total IP x 256 = 4096 - 2

(Network dan Broadcast) = 4094

16. MAC layer by OSI model is also known as

- OLayer 3
- OLayer 7
- OLayer 6
- OLayer 1
- Layer 2

Pembahasan :

MAC Address masuk kedalam Data Link yang merupakan alamat fisik dari sebuah perangkat.

17. Which computers would be able to communicate directly (without any routers involved):

192.168.0.5/26 and 192.168.0.100

 $\Box$  192.168.17.15/29 and 192.168.17.20/28

☑ 10.5.5.1/24 and 10.5.5.100/25

10.10.0.17/22 and 10.10.1.30/23

Pembahasan :

/26 memiliki jumlah IP 64, jadi rasanya tidak mungkin karena 5 masuk kedalam blok 1 (0-63), sedangkan 100 masuk kedalam blok ke-2 (64 – 127). /29 = 8 Host, 15 masuk kedalam kelompok 8 – 15 tetapi 15 tidak
bisa digunakan untuk berkomunikasi karena merupakan
broadcast address. /28 memiliki 16 host, 20 masuk kedalam blok
16 – 31. Dan sudah dapat dipastikan mereka berbeda network
dan broadcast/tidak bisa berkomunikasi secara langsung.

/24 = 256 host, /25 = 128 host. Jadi ip yang menggunakan /25 masih masuk kedalam subnet /24

/22 = 4 host (Oktat ke-3 dari 0-3), /23 = 2 host (Oktat ke-3 dari 0-1), sudah dapat dilihat 0-1 masih dalam 1 blok subnet. Jadi bisa terhubung.

Jadi, pilihan ke-3 dan ke-4 jawabannya adalah bisa saling terhubung langsung.

18. What is term for the hardware coded address found on an interface?

○ IP Address

MAC Address

○ FQDN Address

○ Interface Address

Pembahasan:

Hardware Coded in Interface = Physical Address = MAC Address

19. Select which of the following are 'Public IP addresses':

11.63.72.21

10.110.50.37

172.28.73.21

192.168.0.1

172.168.254.2

Pembahasan :

Lihat referensi kembali mengenai IP Private :

| RFC1918 name | IP address range              | number of addresses |
|--------------|-------------------------------|---------------------|
| 24-bit block | 10.0.0.0 - 10.255.255.255     | 16,777,216          |
| 20-bit block | 172.16.0.0 - 172.31.255.255   | 1,048,576           |
| 16-bit block | 192.168.0.0 - 192.168.255.255 | 65,536              |

Selain yang berada di table IP Address range tersebut maka ia

adalah IP Public.

20. You have a router with configuration

- Public IP :202.168.125.45/24

- Default gateway:202.168.125.1
- DNS server: 248.115.148.136, 248.115.148.137
- Local IP: 192.168.2.1/24

Mark the correct configuration on client PC to access to the Internet

○ IP:192.168.1.223/24 gateway:248.115.148.136

O IP:192.168.2.253/24 gateway:202.168.0.1

○ IP:192.168.2.2/24 gateway:202.168.125.45

IP:192.168.2.115/24 gateway: 192.168.2.1

○ IP:192.168.0.1/24 gateway:192.168.2.1

Pembahasan :

Fokuskan pada Local IP Saja dan cari yang satu network dan gateway-nya merupakan Local IP tersebut.

Jawabannya adalah Point ke 3.

Untuk soal Real MTCNA akan saya bahas diakhir modul. Setelah mereview soal MTCNA di website resmi mikrotik, sekarang tulis skor awalmu dibawah ini :

| Example Test | Real Test Target |
|--------------|------------------|
|              |                  |
|              |                  |

# About MikroTik

# Mikrotik Certification Program

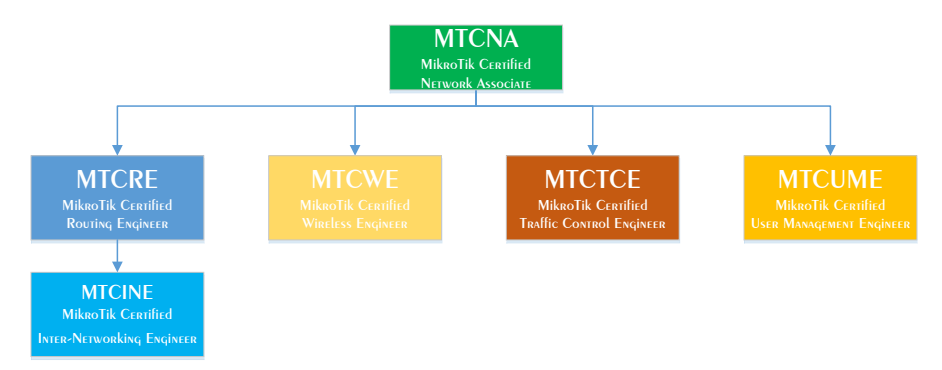

Masa berlaku sertifikat selama 3 tahun, dan tidak perlu mengulang pada sertifikat sebelumnya boleh lanjut ke level selanjutnya.

# **MikroTik History**

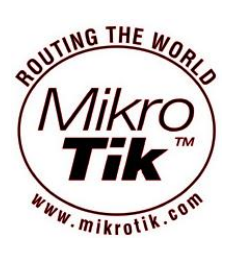

MikroTik adalah software dan hardware berkantor pusat di Latvia(Rusia), didirikan pada tahun 1996 dengan founder John Arnis Reikstins. yang memiliki tujuan untuk menjadikan teknologi internet lebih cepat,

lebih luas, terjangkau, dan handal. Sesuai mottonya "Routing The World". Berbasis Linux dan MS DOS + Wirelles Combination Aeronet 2Mbps di Moldova.

# Jenis Mikrotik

a) Mikrotik Router OS

- Mengubah PC menjadi router mikrotik yang handal
- Berbasis Linux
- Diinstall sebagai system operasi
- Diinstall pada power PC

- b) Mikrotik Routerboard
  - Build in hardware yang menggunakan system operasi Mikrotik RouterOS
  - Tersedia mulai dari low-end sampai high end router

# Fitur Mikrotik

a) Support driver (Ethernet, Wirelles Card, V35, ISDN, USB Mass Storage, USB 3G Modern, E1/T1.

b) Router Plus

- User Management (DHCP, Hotspot, Radius, dll)
- Routing (RIP, RIPng, OSPF, OSPFv3, BGP)
- Firewall (Fully Customized, Linux Based)
- QoS/Bandwith Limiter (Fully Customized, Linux Based)
- Tunnel (EoIP, PPTP, L2TP, PPOE, SSTP, OpenVPN)
- Real Time Tools (Torch, Watchdog, MAC-Ping, MRTG, Sniffer)

### **Routerboard Type**

| RB             | 9                 | 5               | 1          |
|----------------|-------------------|-----------------|------------|
| Routerboard    | Seri/Kelas Router | N Port Ethernet | N Wireless |
| Kode lain dibe | lakang tipe :     |                 |            |

| Kode | Keterangan                       |
|------|----------------------------------|
| U    | Port USB Support                 |
| A    | Advanced, diatas license level 4 |
| Н    | High Performance Prosessor       |
| R    | Embedded Wireless Card           |
| G    | Gigabit Ethernet Support         |
| 2nD  | Dual Channel                     |

# Arsitektur Routerboard

Dibedakan berdasarkan jenis dan kinerja processor (arsitektur)

| Jenis OS | Support for                                         |
|----------|-----------------------------------------------------|
| MIPSBE   | CRS, NetBox, NetMetal, PowerBox, QRT, RB9xx, hAP,   |
|          | mAP, RB4xx, cAP, hEX, wAP, BaseBox, DynaDish,       |
|          | RB2011, SXT, OmniTik, Groove, Metal, Sextant, RB7xx |
| SMIPS    | hAP lite                                            |
| TILE     | CCR                                                 |
| PPC      | RB3xx, RB600, RB8xx, RB1xxx                         |
| ARM      | RB3011                                              |
| X86      | RB230, X86                                          |
| MIPSLE   | RB1xx, RB5xx, Crossroads                            |
| Images   | Cloud Hosted Router Support (vmdk, vhdx, vdi, img)  |
| SwitchOS | Switches                                            |

Microprocessor without Interlocked Pipeline Stages Big Endian, jenis processor yang dikembangkan oleh MIPS Computer Systems,Inc. Ada 2 jenis MIPLS yaitu (MIPS – Little Endian) dan MIPSBE (MIPS – Big Endian), endian / endianness adalah istilah yang menggambarkan urutan urutan byte yang disimpan dalam memori computer, missal MikroTik > kiTorkiM.

# Mikrotik vs Cisco

FAQ: <u>http://wiki.mikrotik.com/wiki/Manual:RouterOS\_FAQ</u>

How does this software compare to using a Cisco router? You can do almost **everything** that a proprietary router does at a fraction of the **cost** of such a router and have **flexibility in upgrading**, **ease of management and maintenance**.

# First time accessing the router

### Overview

Setelah anda berhasil menginstall routerOS atau menghidupkan routerboard pertama kali, ada banyak cara untuk mengaksesnya, diantaranya adalah :

| Access Via     | Connection             | CLI | GUI | Need IP |
|----------------|------------------------|-----|-----|---------|
| Keyboard       | Direct via PC          | Yes |     |         |
| Serial Console | Serial Cable Connector | Yes |     |         |
| Winbox         | Using Windows OS       | Yes | Yes |         |
| API            | Socket Programming     |     |     | Yes     |
| Web (HTTP)     | Layer 3                |     | Yes | Yes     |
| Telnet & SSH   | Layer 3                | Yes |     | Yes     |
| FTP            | Layer 3                | Yes |     | Yes     |
| MAC-Telnet     | Layer 2                | Yes |     |         |

RB baru / setelah direset default memiliki konfigurasi default :

- IP Address 192.168.88.1/24
- Username "admin" password blank

Untuk meremote RB, hubungkan kabel UTP antara Laptop/PC dan RB melalui Ethernet, kemudian set IP Laptop di set 192.168.88.X/24.

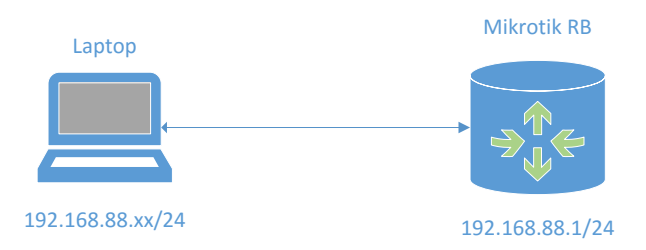

Konfigurasi tambahan dapat diatur berdasarkan model dari RB. Hal ini didokumentasikan dalam Wiki Mikrotik :

http://wiki.mikrotik.com/wiki/Manual:Default\_Configurations

# **Connect to Mikrotik RB**

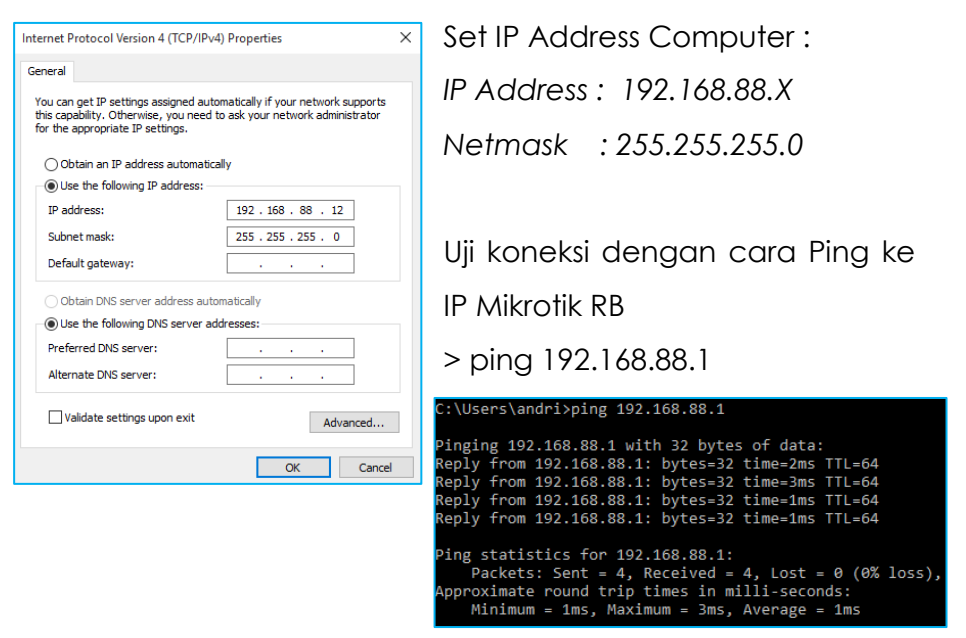

#### 1. Webfig

Sejak versi 5.0 webfig GUI mirip winbox. Buka URL RB melalui web browser (<u>http://192.168.88.1</u>). Webfig berjalan menggunakan service webserver/http dan menggunakan port 80, dengan fitur ini anda bisa mengakses Webfig menggunakan Web Browser (Seperti Chrome, Mozilla, Opera,dls).

| A Quick Set     |                                                    | WebFig v6.26                                     |
|-----------------|----------------------------------------------------|--------------------------------------------------|
| I CAPEMAN       |                                                    |                                                  |
| I Wireless      |                                                    | Home AP • Quick Set                              |
| im Interfaces   |                                                    |                                                  |
| E PPP           | Wireless                                           | Internet                                         |
| 🔀 Bridge        |                                                    |                                                  |
| 12 Switch       | Network Name  MIRroTIR-55CAAP                      | Address Acquisition U Static   Automatic U PPPoE |
| °C Mesh         | Frequency auto • MHz                               | IP Address Renew Release                         |
| IP 🕨            |                                                    |                                                  |
| MPLS +          | Band 2GHz-B/G/N *                                  | Netmask                                          |
| OpenFlow        | Country no country set                             | Categoria                                        |
| Routing +       |                                                    | Gateway                                          |
| 😔 System 🕨      | MAC Address D4:CA:6D:55:CA:AF                      | MAC Address D4 CA 6D 55 CA AA                    |
| P Queues        | Han Annual Link (ACL)                              |                                                  |
| 😤 Radius        | use Access List (ACL)                              | Firewall Router 🗹                                |
| X Tools +       | WiFi Password 💌                                    | Local Network                                    |
| ₩ IPv6 ►        |                                                    | Local Network                                    |
| Files           | Guest Wireless Network                             | IP Address 192.168.88.1                          |
| Log             | Guest Network                                      | Metmank 266 266 266 0 (/24)                      |
| Mew Terminal    |                                                    | 200.200.00(24)                                   |
| MetaROUTER      | Wireless Clients                                   | DHCP Server 🖉                                    |
| 4 Partition     | MAC Address To ACL Last TD Unline Signal Strength  |                                                  |
| Make Supout.rif | Func Audress In Acc. Cast if Optime argum attendur | DHCP Server Range A 192.166.60.10-192.166.60.25  |
| 🐜 Undo          |                                                    | NAT 2                                            |
| 📌 Redo          |                                                    |                                                  |
| He Hide Menu    |                                                    | UPnP                                             |
| Hide Passwords  |                                                    | VDN                                              |
| 🕈 Safe Mode     |                                                    | VPN                                              |
| Design Skin     |                                                    | VPN Access                                       |

| ••• Hide Passwords |   |
|--------------------|---|
| ╇ Safe Mode        |   |
| [ Design Skin      |   |
| 😧 Manual           |   |
| 🔘 WinBox           |   |
| 🛃 Graphs           |   |
| End-User License   | - |

Secara default, untuk pertama kali kita akan langsung dihadapkan dengan dashboard webfig karena autentikasinya belum diset. Anda bisa download Winbox melalui halaman webfig tersebut.

#### 2. Winbox

Adalah sebuah tools konfigurasi yang dapat mengakses router menggunakan IP atau MAC Address.

Bagaimana mendapatkan winbox :

- Web Mikrotik http://mikrotik.com/download
- Web service mikrotik yang dapat diakses menggunakan IP atau Domain router
- Copy dari penyimpanan

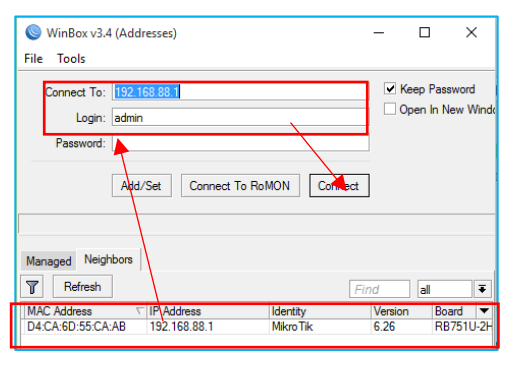

Cara akses menggunakan winbox.

#### Neighbors

 Klik menu neighboard atau tanda (...) jika menggunakan winbox versi lama.

- 2) Jika MikroTik terhubung dengan benar maka akan teridentifikasi pada menu neighbors tersebut.
- 3) Klik pada kolom MAC atau IP Address untuk mengisi field connect to secara otomatis. Jika menggunakan MAC Address tidak perlu mengkonfigurasi IP Address, tetapi jika menggunakan IP Address anda perlu mengkonfigurasi IP PC anda supaya bisa terhubung.

#### Manual

- Isi field secara manual baik menggunakan IP / MAC Address. Rekomendasi IP Address.
- 2) Setelah form diisi semua, lanjutkan dengan menekan tombol connect.

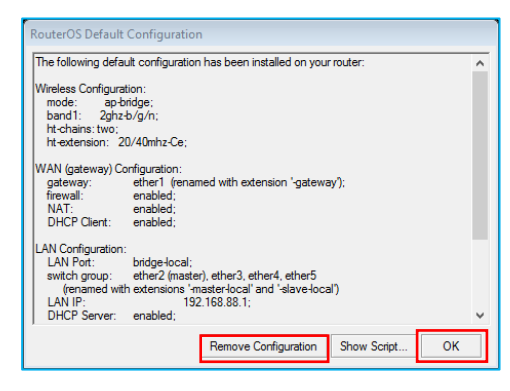

Winbox akan secara otomatis mendownload plugin dari router untuk menyesuaikan versi routerOS yang digunakan. Winbox berjalan menggunakan port 8291.

Setelah itu ada notifikasi mengenai default configuration script mikrotik, jika ingin mengabaikan pilih OK, atau jika ingin menghapus default config nya bisa pilih remove configuration (Blank Configuration).

### Interface Winbox v.6.26

WinBox adalah tools yang paling bagus yang digunakan untuk mengkonfigurasi MikroTik, karena terdapat fitur CLI jug ajika anda merasa bosan dengan GUI.

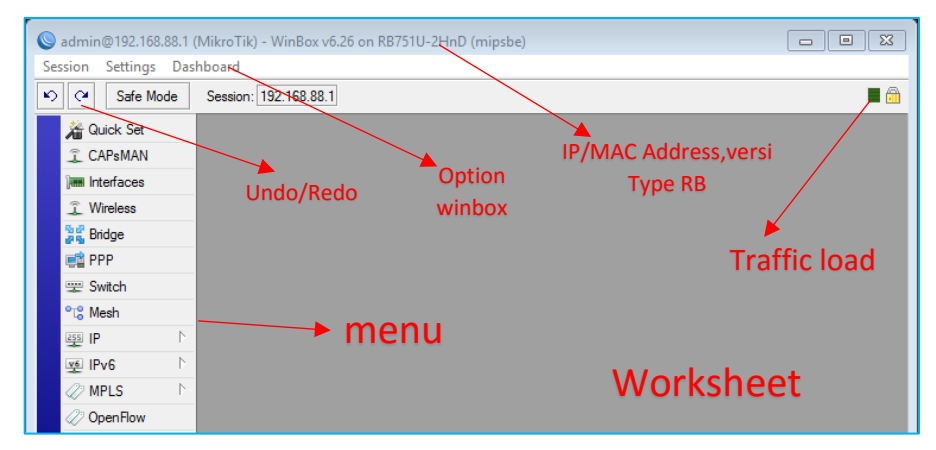

# Tips

Jika winbox mengalami masalah / tidak bisa menjalin koneksi ke router ada beberapa tips berikut :

- Pastikan PC terkoneksi langsung ke router menggunakan
   Ethernet Cable atau Wifi jika tersedia. Atau setidaknya dalam
   1 switch yang sama.
- Jika menggunakan MAC untuk koneksi yang bekerja pada layer 2 sangat mungkin terjadi tanpa menggunakan IP Address, tetapi tidak stabil karena bersifat broadcast address. Tidak disarankan untuk menggunakan ini, hanya direkomendasikan ketika awal awal konfigurasi karena jika menggunakan IP ketika mengubah konfigurasi IP Address maka RB akan otomatis Disconnected.
- Jika anda menggunakan VBox atau VMware pastikan dinonaktifkan terlebih dahulu, karena dapat mengganggu koneksi ke router menggunakan winbox.

### **Terminal Configuration**

Dalam beberapa kondisi tertentu, konfigurasi melalui GUI tidak dapat dilakukan karena :

Bandwith Limited, Need running script, remote via ...x console, dan lain sebagainya. Remote dan configuration via terminal bisa dilakukan dengan cara :

| Service                  | Port         | Security   |  |
|--------------------------|--------------|------------|--|
| Telnet (Telecomunication | 23           | Non Secure |  |
| Network)                 | 20           |            |  |
| SSH (Secure Shell)       | 22           | Secure     |  |
| Serial console           | Serial Cable |            |  |

#### 3. Telnet (Telecomunication Network)

Anda bisa menggunakan CMD/Terminal/putty dan lainnya untuk menjalankan service telnet maupun ssh. Misalkan disini saya menggunakan CMD untuk menjalankan telnet, maka : Buka CMD kemudian ketikan perintah >telnet 192.168.88.1, jika fitur telnet belum terinstall silahkan dienable terlebih dahulu fitur telnet di windows. Telnet sendiri menggunakan port default : 23

Telnet 192.168.88.1

MikroTik v6.33.3 (stable) Login:

Masukan username : admin, password : "blank". Dan MikroTik siap untuk di configure via CLI.

#### 4. SSH (Secure Shell)

Gunakan aplikasi Telnet/SSH seperti MsDOS Prompt, putty, winSCP, dan sebagainya untuk meremote mikrotik. Port defaultnya adalah 22 dan lebih aman dibanding telnet.

| 😰 PuTTY Configuration                                                                                                    | X                                                                                                    |                                         |
|----------------------------------------------------------------------------------------------------|----------------------------------------------------------------------------------------------------|-----------------------------------------|
| Category:                                                                                                    |                                                                                                    |                                         |
| Category:<br>Session<br>Logging<br>Terminal<br>Features<br>Window<br>Appearance<br>Behaviour<br>Translation<br>Selection<br>Connection<br>Data<br>Proxy<br>Telnet<br>Riogin<br>SSH<br>Serial | Basic options for your PuTTY session         Specify the destination you want to connect to         Host Name (or IP address)       Port         192.168.88.1       22         Connection type:       Raw         O Raw       Teinet       Rlogin | IP Address,Port,<br>& Service Selection |
| About                                                                                                    | Open Cancel                                                                                                    |                                         |

### 5. Serial Console

Digunakan apabila kita salah mengkonfigurasi seperti mendisable semua port di RB, dan Netinstall. Dibutuhkan juga Cable DB-9 / Converter USB to DB-9, Program Hyper Terminal. Buka terminal atau putty dan sebagainya dengan parameter berikut (berlaku untuk semua jenis RB kecuali 230) :

```
115200bit/s, 8 data bits, 1 stop bit, no parity, flow control=none by default.
```

Jika menggunakan RB 230, gunakan parameter berikut :

9600bit/s, 8 data bits, 1 stop bit, no parity, hardware (RTS/CTS) flow control by default.

Jika parameter benar maka akan tampil login formnya via CLI.

#### **Initial Configuration**

#### Topology

Resource Internet : Access Point Rumah Komunitas

Router : Mikrotik

IP Publik

: Dari AP Rumah Komunitas (DHCP)

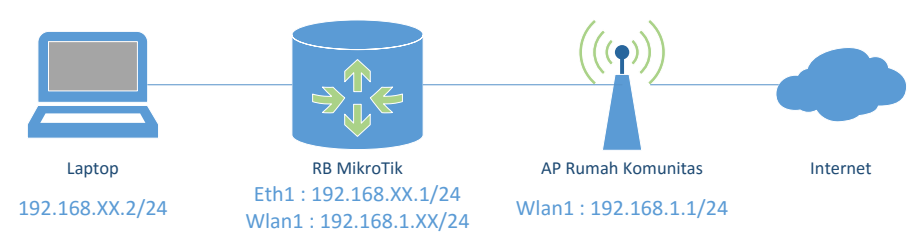

# Langkah Kerja

# Setting IP Laptop/PC

| Internet Protocol Version 4 (TCP/IPv4) Properties                                                                     |                                                                      |   |  |  |
|----------------------------------------------------------------------------------------------------|----------------------------------------------------------------------|---|--|--|
| General                                                                                                    |                                                                      |   |  |  |
| You can get IP settings assigned autom<br>this capability. Otherwise, you need to<br>for the appropriate IP settings. | natically if your network supports<br>ask your network administrator |   |  |  |
| Obtain an IP address automatical                                                                                      | у                                                                    |   |  |  |
| Use the following IP address:                                                                                         |                                                                      |   |  |  |
| IP address:                                                                                                    | 192.168 2                                                            |   |  |  |
| Subnet mask:                                                                                                    | 255.255.255.0                                                        |   |  |  |
| Default gateway:                                                                                                    | 192.168 1                                                            |   |  |  |
| Obtain DNS server address autom                                                                                       | atically                                                             |   |  |  |
| • Use the following DNS server addr                                                                                   | resses:                                                              | - |  |  |
| Preferred DNS server:                                                                                                 | 192 . 168 1                                                          |   |  |  |
| Alternate DNS server:                                                                                                 |                                                                      |   |  |  |
| Ualidate settings upon exit                                                                                           | Advanced                                                             |   |  |  |
|                                                                                                    | OK Cancel                                                            |   |  |  |

a) Setting IP Laptop 1 range dengan MikroTik RB interface ether1, misalkan 192.168.xx.2 netmask 255.255.255.0, xx diganti dengan no.peserta masing masing.

b) Setting gateway dan DNS pada laptop (IP MikroTik RB, 192.168.xx.1), hal ini dimaksudkan agar laptop mereferensikan bahwa MikroTik adalah jembatan untuk ke jaringan yang lain, seperti ke Internet dan routing ke network lain.

#### Setting Interface ether1 MikroTik

c) Setting IP Address pada Ether1 Mikrotik dengan 192.168.XX.1/24, namun bisa juga menggunakan IP Address yang lain dengan syarat 1 range dengan IP Laptop.

| Switch<br>States<br>Switch<br>Switch<br>Switc | ARP<br>Accounting<br>Addresses<br>Cloud<br>DHCP Client | Address Address Addres | ist       Image: Second second se | Find                                                                                       |
|----------------------------------------------------------------------------------------------------|--------------------------------------------------------|----------------------------------------------------------------------------------------------------|----------------------------------------------------------------------------------------------------|--------------------------------------------------------------------------------------------|
| OpenHow     OpenHow     System     OpenHow     OpenHow     Op                                                                                                    | DHCP Relay<br>DHCP Server<br>DNS                       |                                                                                                    |                                                                                                    |                                                                                            |
| New Address                                                                                                    |                                                        |                                                                                                    | d) Kemudian                                                                                                    | isikan IP                                                                                  |
| Address: 192.168<br>Network:<br>Interface: <i>ether1-g</i>                                                                                                    | 88.1/24                                                | OK<br>Cancel<br>Apply<br>Disable<br>Comment<br>Copy<br>Remove                                                                                                    | Address da<br>yang r<br>prefix, pilih i<br>terhubung k<br>apply ><br>192.168.88.1                                                                                                    | n Subnetmask<br>menggunakan<br>nterface yang<br>ke laptop, lalu<br>ok. Misalkan<br>(tetap) |
| enabled                                                                                                    |                                                        |                                                                                                    | sesuaikan                                                                                                    | dengar                                                                                     |
|                                                                                                    |                                                        |                                                                                                    | no.peserta).                                                                                                    |                                                                                            |

Buka menu IP > Address > Add

e) Jika ingin menambahkan comment (untuk mempermudah mengingat jalur dari interface) bisa klik comment pada konfigurasi New Address diatas, lalu isikan commentnya > Ok.

#### **Setting Security Profile**

f) Masuk ke menu wireless > tab

security profile > general. Setting dengan option sebagai berikut. Name:profile-Rumah Komunitas Password : rukomantab Dan option lainnya seperti gambar disamping.

| New Security Profile                                       | □ ×    |
|------------------------------------------------------------|--------|
| General RADIUS EAP Static Keys                             | ОК     |
| Name: profile-Rumah Komunitas                              | Cancel |
| Mode: dynamic keys 🗧                                       | Apply  |
| Authentication Types: WPA PSK WPA2 PSK<br>WPA EAP WPA2 EAP | Сору   |
| Unicast Ciphers: 🗹 aes ccm 🕑 tkip                          | Remove |
| Group Ciphers: 🔽 aes com 🔽 tkip                            |        |
| WPA Pre-Shared Key: rukomantab                             |        |
| WPA2 Pre-Shared Key: rukomantab                            |        |
| Supplicant Identity:                                       |        |
| Group Key Update: 00:05:00                                 |        |
| Management Protection: allowed                             |        |
| Management Protection Key:                                 |        |
|                                                            |        |
|                                                            |        |

Settingan diatas disesuaikan dengan password Access Point yang akan digunakan sebagai access internet.

#### Setting WLAN Mode

g) WLAN Mode : Station (Untuk menerima Koneksi dari AP/Sebagai Client), Band = 2GHz-B/G/N & SSID = Rumah Komunitas (Optional, bisa disesuaikan dengan nama SSID AP), Security Profile : profile-Rumah Komunitas (sesuai dengan profile yang sudah dibuat).

| Interface <wlan1></wlan1>                              |               |
|--------------------------------------------------------|---------------|
| General Wireless HT HT MCS WDS Nstreme Advanced Status |               |
| Mode: station                                          | OK            |
|                                                        | Cancel        |
| Band: 2GHz-B/G/N                                       | Apply         |
| Channel Width: 20/40MHz Ce                             | 7000          |
| Frequency: auto                                        | Disable       |
| SSID: Rumah Komunitas                                  | Comment       |
| Scan List: default 🗧 🗧                                 | Advanced Mode |
| Wireless Protocol: 802.11                              | Torch         |
| Security Profile: profile-Rumah Komunitas              | WPS Accept    |
| WPS Mode: push button                                  | Scan          |
| Bridge Mode: enabled 🐺                                 | Freq. Usage   |

# Scanning

Tools untuk mempermudah melakukan Scanning dan Connection ke AP. Scan > Connect, namun sebelumnya perlu disesuaikan band dan security profilenya.

| Scanne   | er Freq. Usage    | Alignment   | Wireless Sniffer | Wireles | ss Snoop   | er    |              |              |
|----------|-------------------|-------------|------------------|---------|------------|-------|--------------|--------------|
| Scanner  |                   |             |                  |         |            |       |              |              |
| Interfac | e: wlan1          |             |                  |         |            |       | Ŧ            | Start        |
|          |                   |             |                  |         |            |       |              | Stop         |
|          |                   |             |                  |         |            |       |              | Close        |
|          |                   |             |                  |         |            |       |              | Connect      |
|          |                   |             |                  |         |            |       |              | New Window   |
|          | Addresse          | cein        |                  | Channel | Signa      | Noine | Ciana        | Padia Name 🖛 |
| A        | F8:D1:11:21:B8:F8 | NolSpot-Sek | ar               | 2422/2  | -89<br>-89 | -114  | Jigina.<br>2 | 5            |
| AP       | A8:CA:7B:C3:2C:48 | Ludens      |                  | 2437/2  | -76        | -108  | 3            | 2            |
| AP       | 78:F5:57:1E:32:6C | Rumah_Kom   | iunitas 2        | 2447/2  | -48        | -110  | 6            | 2            |
| AP       | 48:AD:08:84:17:84 | GKJ_SARIM   | ULYO             | 2412/2  | -96        | -111  | 1            | 5            |

# DHCP Client

Untuk dapat terkoneksi, silahkan set IP DHCP Client untuk mendapatkan IP Address yang sudah disediakan oleh Access Point dengan layanan DHCP Servernya.

Masuk ke menu IP > DHCP Client > Set Interface = WLAN1 > Apply

| New DHCP Client                                       |                | DHCP Client                                                                                               |
|-------------------------------------------------------|----------------|----------------------------------------------------------------------------------------------------|
| DHCP Status                                           | OK             | DHCP Client DHCP Client Options                                                                           |
| Interface: wlan1                                      | Cancel         | + - 🖉 🕅 🍸 Release Renew Find                                                                              |
| ✓ Use Peer DNS ✓ Use Peer NTP                         | Apply          | Interface // Use P Add D IP Address Expires After Status ▼<br>wlan1 yes yes 192.168.100 2d 23:57:50 bound |
|                                                       | Disable        |                                                                                                    |
| DHCP Options:                                         | Comment        |                                                                                                    |
| Add Default Route: yes Ŧ<br>Default Route Distance: 0 | Copy<br>Remove |                                                                                                    |

h) Indikasi wireless sudah terkoneksi adalah munculnya huruf "R"

(Running) & MAC Address AP pada wireless yang digunakan di kolom *Registration*.

|   | Wireless Tab | oles         |             |              |            |         |         |         |        |      |          |         |         |
|---|--------------|--------------|-------------|--------------|------------|---------|---------|---------|--------|------|----------|---------|---------|
|   | Interfaces   | Nstreme Dual | Access List | Registration | Connect Li | st Secu | urity P | rofiles | Chann  | nels |          |         |         |
|   | - 7          | 00 Reset     |             |              |            |         |         |         |        |      |          |         |         |
| I | Radio Nam    | e 🛆 MAC Addr | ress        | Interface    | Uptime     | AP      | W       | Last A  | ctivit | Tx/R | x Signal | Tx Rate | Rx Rate |
| I | 4            | 78:F5:57:    | 1E:32:6C    | wlan1        | 00:05:23   | yes     | no      |         | 5.370  | -49  |          | 5.5Mbps | 130Mbps |

# Setting NAT (Network Address Translation)

Fungsi : Agar IP Address Private dapat digunakan untuk Internet Connection dengan mentranslasikan ke IP Public.

Menu : IP > Firewall > NAT

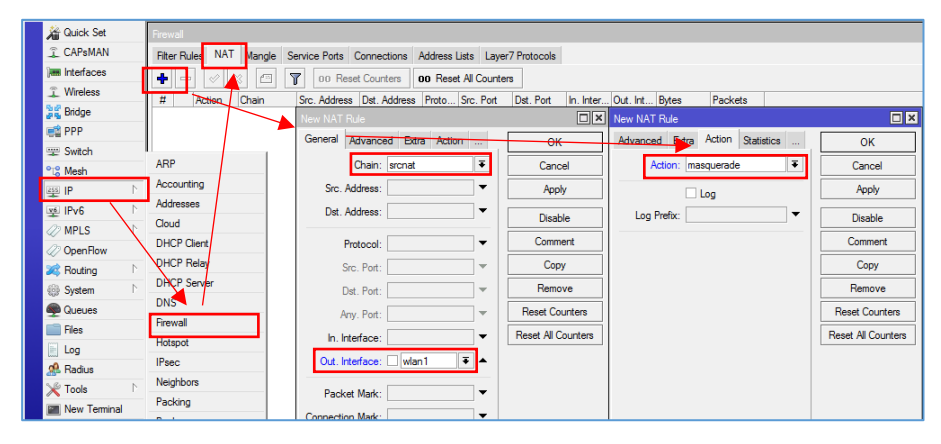

Keterangan

| Chain       | :    | srcnat                                  |
|-------------|------|-----------------------------------------|
| Out Interfo | ace: | wlan1 (sesuai jalur keluar ke internet) |
| Action      | :    | masquerade                              |

### **DNS Setting**

Fungsi : Untuk menerjemahkan IP Address ke Domain, DNS Server yang biasa digunakan adalah milik google yang mempunyai address 8.8.8.8, sedangkan jika AP sudah memberi service DHCP Server, maka akan secara otomatis terisi DNS Server AP.

| Switch     | ARP                | DNS Settings                   |        |
|------------|--------------------|--------------------------------|--------|
|            | Accounting         | Servers: 8.8.8.8 🔶             | ОК     |
| 👳 IPv6 🛛 🗅 | Addresses          | Dynamic Servers: 192.168.100.1 | Cancel |
| MPLS     P | DHCP Client        | Allow Remote Requests          | Apply  |
| Routing    | DHCP Relay         | Max UDP Packet Size: 4096      | Static |
| i System ► | DHCP Server        | Query Server Timeout: 2.000 s  | Cache  |
| 👳 Queues   | Firewall           | Query Total Timeout: 10.000 s  |        |
| E Log      | Hotspot            | Cache Size: 2048 KiB           |        |
| A Radius   | IPsec<br>Neighbors | Cache Max TTL: 7d 00:00:00     |        |
| X loois    | Packing            | Cache Used: 9                  |        |

allow-remote-requests=yes akan menjadikan Router Mikrotik anda sebagai DNS Server juga. Sehingga nantinya konfigurasi DNS pada komputer user cukup diarahkan ke Router Mikrotik, dan tidak lagi diarahkan ke DNS Server milik Google ataupun ISP, atau lainnya. Hal ini dapat menghemat penggunaan Bandwidth karena pertanyaan-pertanyaan DNS hanya akan diberikan ke Router Mikrotik anda.

#### Test PING & Traceroute

Destionation : Internet misalkan domain (yahoo.com atau google.com).

| Ping (Running) |          |      |         |            |     |        |            | ×        | Traceroute (Run | ning)      |       |      |          |       |      |        | ×   |
|----------------|----------|------|---------|------------|-----|--------|------------|----------|-----------------|------------|-------|------|----------|-------|------|--------|-----|
| General Adva   | nced     |      |         |            |     |        | Start      |          | Traceroute To:  | google.com |       |      |          |       | S    | tart   | ٦   |
| Ping To:       | detik.co | m    |         |            |     |        | Stop       |          | Packet Size:    | 56         |       |      |          |       | S    | top    | ٦I  |
| Interface:     |          |      |         |            |     | •      | Close      |          | Timeout:        | 1000       |       |      |          | ms    | 0    | lose   | ٦   |
|                | ARP      | Ping |         |            |     |        | New Window | ,        | Protocol:       | icmp       |       |      |          | ₹     | New  | Windov | N   |
| Packet Count:  |          |      |         |            |     | -      |            |          | Port:           | 33434      |       |      |          |       |      |        | -   |
| Timeout:       | 1000     |      |         |            |     | ms     |            |          |                 | Use DNS    |       |      |          |       |      |        |     |
|                |          |      |         |            |     |        |            |          | Count:          |            |       |      |          | -     |      |        |     |
|                |          |      |         |            |     |        |            |          | Max Hops:       |            |       |      |          | •     |      |        |     |
| Sea # / Host   |          |      | Time    | Reply Size | TTI | Status | •          | <b>•</b> | ·               |            |       |      |          |       |      |        |     |
| 56 203.1       | 90.241.4 | 3    | timeout |            |     | timeou | ut         | ٠        | Src. Address:   |            |       |      |          | •     |      |        |     |
| 57 203.1       | 90.241.4 | 3    | timeout |            |     | timeou | ut         |          |                 |            |       |      |          |       |      |        |     |
| 58 203.1       | 90.241.4 | 3    | timeout |            |     | timeou | ut         |          | interface:      |            |       |      |          | •     |      |        |     |
| 59 203.1       | 90.241.4 | 3    | 514ms   | 50         | 57  |        |            |          | DSCP            |            |       |      |          | -     |      |        |     |
| 60 203.1       | 90.241.4 | 3    | timeout |            |     | timeou | ut         |          |                 |            |       |      |          |       |      |        |     |
| 61 203.1       | 90.241.4 | 3    | 821ms   | 50         | 57  |        |            |          | Routing Table:  |            |       |      |          | •     |      |        |     |
| 62 203.1       | 90.241.4 | 3    | 53ms    | 50         | 57  |        |            |          |                 |            |       |      |          |       |      |        |     |
| 63 203.1       | 90.241.4 | 3    | 211ms   | 50         | 57  |        |            |          | Hop 🛆 Host      |            | Loss  | Sent | Last     | Avg.  | Best | Wor    | s 🔻 |
| 64 203.1       | 90.241.4 | 3    | 26ms    | 50         | 57  |        |            |          | 1 192.1         | 8.100.1    | 11.1% | . 9  | 61.9ms   | 83.0  | 2    | .8     | 2 🔺 |
| 65 203.1       | 90.241.4 | 3    | 15ms    | 50         | 57  |        |            |          | 2 36.78         | 32.1       | 11.1% | . 9  | 70.1ms   | 65.5  | 1    | .4     | 3   |
| 66 203.1       | 90.241.4 | 3    | 62ms    | 50         | 57  |        |            |          | 3 125.1         | 0.15.57    | 11.1% | 9    | 819.4ms  | 271.3 | 3    | .2     | 8   |
| 00 200.1       | 0.241.4  | -    | 70      | 50         | 37  |        |            |          | 5 125.1         | 0.13.37    | 11.14 |      | 013.4015 | 2/1.3 | 3    | .2     | - I |

#### Troubleshoot

- Router tidak bisa ping ke luar? Cek apakah wireless sudah terkoneksi, cek dhcp client apakah sudah running dan mendapatkan IP (Bound)
- 2. Router bisa ping ke IP Public tapi tidak bisa ping domain ? Check IP DNS (allow remote request)
- 3. Komputer tidak dapat ping ke router ? cek IP Address pastikan sudah sesuai baik subnet (/24) maupun rangenya
- 4. Komputer bisa ping keluar tapi tidak bisa ping domain? Check IP DNS di PC

#### License Mikrotik

- Fitur-fitur RouterOS ditentukan oleh level lisensi yang melekat pada perangkat.
- Level dari lisensi juga menentukan batasan upgrade packet.
- Lisensi melekat pada storage/media penyimpanan (ex. Hardisk, NAND, USB, Compact Flash).
- Bila media penyimpanan diformat dengan non MikroTik, maka lisensi akan hilang

Untuk mengecek level license mikrotik buka menu System > License pada winbox.

| Unique bardware ID      | License 🔲 🗙              |            |  |  |  |  |
|-------------------------|--------------------------|------------|--|--|--|--|
| Saat membeli license    | Software ID: ZZAF-4S4B   | OK         |  |  |  |  |
| RouterOS ini dinstall 👍 | Level: 4                 | Paste Key  |  |  |  |  |
| Pada license level 4    | Features: extra-channels | Import Key |  |  |  |  |
|                         |                          | Export Key |  |  |  |  |

untuk pengetahuan, macam macam level license mikrotik :

| Level number                 | 0 (Trial mode) | 1 (Free Demo)           | 3 (WISP CPE)  | 4 (WISP)  | 5 (WISP)  | 6 (Controller) |
|------------------------------|----------------|-------------------------|---------------|-----------|-----------|----------------|
| Price                        | no key 🗗       | registration required 🗗 | volume only 🗗 | \$45      | \$95      | \$250          |
| Initial Config Support       | -              | -                       | -             | 15 days   | 30 days   | 30 days        |
| Wireless AP                  | 24h trial      | -                       | -             | yes       | yes       | yes            |
| Wireless Client and Bridge   | 24h trial      | -                       | yes           | yes       | yes       | yes            |
| RIP, OSPF, BGP protocols     | 24h trial      | -                       | yes(*)        | yes       | yes       | yes            |
| EoIP tunnels                 | 24h trial      | 1                       | unlimited     | unlimited | unlimited | unlimited      |
| PPPoE tunnels                | 24h trial      | 1                       | 200           | 200       | 500       | unlimited      |
| PPTP tunnels                 | 24h trial      | 1                       | 200           | 200       | 500       | unlimited      |
| L2TP tunnels                 | 24h trial      | 1                       | 200           | 200       | 500       | unlimited      |
| OVPN tunnels                 | 24h trial      | 1                       | 200           | 200       | unlimited | unlimited      |
| VLAN interfaces              | 24h trial      | 1                       | unlimited     | unlimited | unlimited | unlimited      |
| HotSpot active users         | 24h trial      | 1                       | 1             | 200       | 500       | unlimited      |
| RADIUS client                | 24h trial      | -                       | yes           | yes       | yes       | yes            |
| Queues                       | 24h trial      | 1                       | unlimited     | unlimited | unlimited | unlimited      |
| Web proxy                    | 24h trial      | -                       | yes           | yes       | yes       | yes            |
| User manager active sessions | 24h trial      | 1                       | 10            | 20        | 50        | Unlimited      |
| Number of KVM guests         | none           | 1                       | Unlimited     | Unlimited | Unlimited | Unlimited      |

#### Versi Mikrotik

Selain license, fitur juga ditentukan oleh versi mikrotik yang diinstall. Pada routerOS fitur yang dimiliki dan disupport, bisa dilihat pada paket apa saja yang diinstall.

Masuk ke menu System > Package

| 📑 PPP              | Disks               | Package List |                   |             |                     |                              |  |  |
|--------------------|---------------------|--------------|-------------------|-------------|---------------------|------------------------------|--|--|
| 😌 Switch           | Drivers             |              | ackage List       |             |                     |                              |  |  |
| 919 Mark           | Health              |              | Check For Up      | odates Enab | le Disable Uni      | install Unschedule Downgrade |  |  |
|                    | History             |              | Name /            | Version     | Build Time          | Scheduled                    |  |  |
| P P                | Liferation .        |              | advanced-tools    | 6.26        | Feb/03/2015 15:18:3 | 6                            |  |  |
| 👳 IPv6 🛛 🗅         | Identity            |              | 🗃 calea           | 6.26        | Feb/03/2015 15:18:3 | 6                            |  |  |
|                    | LCD                 |              | a dhcp            | 6.26        | Feb/03/2015 15:18:3 | 6                            |  |  |
| 0 PH LO            | LEDs                |              | ⊟ gps             | 6.26        | Feb/03/2015 15:18:3 | b<br>c                       |  |  |
| OpenFlow           | Denne               |              | Hotspot     Giov6 | 6.26        | Feb/03/2015 15:18:3 | 0                            |  |  |
| 🐹 Routing 🛛 🗅      | License             |              | Siled.            | 6.26        | Feb/03/2015 15:18:3 | 6                            |  |  |
| Svetem             | Logging             |              | ie mols           | 6.26        | Feb/03/2015 15:18:3 | 6                            |  |  |
| tije official      | NTP Client          |              | @ multicast       | 6.26        | Feb/03/2015 15:18:3 | 6                            |  |  |
| ge Queues          | NTD Conver          | $\Lambda$    | 🖨 ntp             | 6.26        | Feb/03/2015 15:18:3 | 6                            |  |  |
| 📄 Files 🛛 🔌        | INTE Server         |              | openflow          | 6.26        | Feb/03/2015 15:18:3 | 6                            |  |  |
| log .              | Packages            |              | € ppp             | 6.26        | Feb/03/2015 15:18:3 | 6                            |  |  |
|                    | Password            |              | Frouting          | 6.26        | Feb/03/2015 15:18:3 | 6                            |  |  |
| A Radius           | Desta               |              | e security        | 6.26        | Feb/03/2015 15:18:3 | 6                            |  |  |
| 🗙 Tools 🔹 🗅        | Ports               |              |                   | 6.26        | Feb/03/2015 15:18:3 | b<br>c                       |  |  |
| Dew Terminal       | Reboot              |              | Busermanager      | 6.20        | Feb/03/2015 15:16:3 | 0                            |  |  |
|                    | Reset Configuration |              |                   | 6.26        | Feb/03/2015 15:18:3 | 6                            |  |  |
| MetaROUTER         | D                   |              | wireless-fp       | 6.26        | Feb/03/2015 15:18:3 | 6                            |  |  |
| Partition          | Resources           |              |                   |             |                     | -1                           |  |  |
| 💥 🗋 Make Supput rf | Routerboard         | 1            | 19 items          |             |                     |                              |  |  |
|                    | A                   |              |                   |             |                     |                              |  |  |

Dapat di identifikasi bahwa versi yang digunakan adalah 6.26 dan mempunyai banyak fitur karena paket yang diinstall tersebut.

# Package & Features

Berikut adalah table fitur dalam setiap paket yang disediakan oleh Mikrotik

| Package                                   | Features                                                                                                    |
|-------------------------------------------|----------------------------------------------------------------------------------------------------|
| advanced-tools (mipsle, mipsbe, ppc, x86) | advanced ping tools. netwatch, ip-scan, sms tool, wake-on-LAN                                                                                                    |
| calea (mipsle, mipsbe, ppc, x86)          | data gathering tool for specific use due to "Communications Assistance for Law Enforcement Act" in USA                                                                                                    |
| dhcp (mipsle, mipsbe, ppc, x86)           | Dynamic Host Control Protocol client and server                                                                                                    |
| gps (mipsle, mipsbe, ppc, x86)            | Global Positioning System devices support                                                                                                    |
| hotspot (mipsle, mipsbe, ppc, x86)        | HotSpot captive portal server for user management                                                                                                    |
| ipv6 (mipsle, mipsbe, ppc, x86)           | IPv6 addressing support                                                                                                    |
| mpls (mipsle, mipsbe, ppc, x86)           | Multi Protocol Labels Switching support                                                                                                    |
| multicast (mipsle, mipsbe, ppc, x86)      | Protocol Independent Multicast - Sparse Mode; Internet Group Managing Protocol - Proxy                                                                                                    |
| ntp (mipsle, mipsbe, ppc, x86)            | Network protocol server, also includes simplistic client. NTP client is also built into the system package and functions well without this package installed.                                                                                                    |
| openflow (mipsle, mipsbe, ppc, x86)       | Enables OpenFlow support                                                                                                    |
| ppp (mipsle, mipsbe, ppc, x86)            | MIPPP client, PPP, PPTP, L2TP, PPPoE, ISDN PPP clients and servers                                                                                                    |
| routerboard (mipsle, mipsbe, ppc, x86)    | accessing and managing RouterBOOT. RouterBOARD specific imformation.                                                                                                    |
| routing (mipsle, mipsbe, ppc, x86)        | dynamic routing protocols like RIP, BGP, OSPF and routing utilities like BFD, filters for routes.                                                                                                    |
| security (mipsle, mipsbe, ppc, x86)       | IPSEC, SSH, Secure WinBox                                                                                                    |
| <b>system</b> (mipsle, mipsbe, ppc, x86)  | basic router features like static routing, ip addresses, sNTP, teinet, AP, queues, firewall, web proxy, DNS cache, TETP. IP pool, SNMP, packet<br>aniffer, e-mail send tool, graphing, bandwidh-test, torch, EoIP, IPIP, bridging, VLAN, VRRP etc.). Also, for RouterBOARD platform -<br>MetaROUTER (Virtualization             |
| ups (mipsle, mipsbe, ppc, x86)            | APC ups management interface                                                                                                    |
| user-manager (mipsle, mipsbe, ppc, x86)   | MikroTik User Manager server for controlling Hotspot and other service users.                                                                                                    |
| wireless (mipsle, mipsbe, ppc, x86)       | wireless interface support. Sometimes sub-types are released, for example wireless-tip introduced FastPath support, wireless-cm2 introduced<br>CAPsMAN v2 and wireless-rep introduced Repeater mode. These packages are occasionally released separately, before the new features get<br>merged into the main wireless package. |

| arlan (x86)                                                                                                    | legacy Aironet Arlan support                                                                                                    |
|----------------------------------------------------------------------------------------------------|----------------------------------------------------------------------------------------------------|
| isdn (x86)                                                                                                    | ISDN modem support                                                                                                    |
| Icd (x86)                                                                                                    | LCD panel support for serial/parallel port devices. Not needed for RouterBOARD LCD panels.                                                                    |
| radiolan (x86)                                                                                                    | RadioLan cards support                                                                                                    |
| synchronous (x86)                                                                                                    | FarSync support                                                                                                    |
| xen (discontinued x86) XEN Virtualization                                                                                                    |                                                                                                    |
| kvm (x86)                                                                                                    | KVM Virtualization                                                                                                    |
| routeros-mipsle (mipsle)                                                                                                    | combined package for mipsle (RB100, RB500) (includes system, hotspot, wireless, ppp, security, mpls, advanced-tools, dhcp, routerboard,<br>ipv6, routing)     |
| routeros-mipsbe (mipsbe)                                                                                                    | combined package for mipsbe (RB400) (includes system, hotspot, wireless, ppp, security, mpls, advanced-tools, dhcp, routerboard, ipv6,<br>routing)            |
| routeros-powerpc (ppc) combined package for powerpc (RB300, RB600, RB1000) (includes system, hotspot, wireless, ppp, security, mpls, adva<br>routerboard, (pv6, routing) |                                                                                                    |
| routeros-x86 (x86)                                                                                                    | combined package for x86 (Intel/AMD PC, RB230) (Includes system, hotspot, wireless, ppp, security; mpls, advanced-lools, dhcp, routerboard,<br>ipv6, routing) |

Paket dan fitur yang cukup banyak tentunya bisa memakan resource CPU jika semua diaktifkan dan penggunaan tidak sesuai dilapangan. Pada intinya gunakan fitur sesuai dengan kebutuhan dilapangan saja.

# Upgrade/Downgrade Paket

- Upgrade diperlukan jika ingin memperbaiki fitur dan bug, sedangkan downgrade dilakukan apabila hardware kurang support terhadap versi baru atau bahkan bug pada versi latest.
- Upgrade paket harus memperhatikan aturan level dan lisensi yang berlaku, kompatibilitas terhadap jenis arsitektur hardware. Silahkan bisa dicrosscheck di <u>http://mikrotik.com/download.html</u>

#### Langkah Kerja

Manual Upgrade

 Cek versi mikrotik, bisa dicek ketika masuk winbox pada bagian taskbar. Dan upgrade lah RB ke versi yang terbaru. Misalkan disini saya menggunakan MikroTik RB 941-2ND (hAP-Lite). Paket terbaru bisa di cek disitus resmi mikrotik.

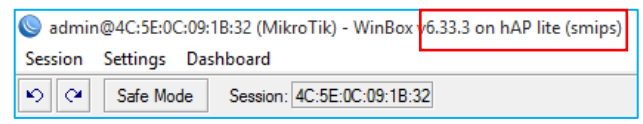

- Pilih sesuai dengan series dari RB anda. Download dan simpan di Laptop.

|                | 6.34.6 (Bugfix only)                          | 6.36.3 (Current)                       | 5.26 (Legacy)                        | 6.37rc32 (Release<br>candidate) |
|----------------|-----------------------------------------------|----------------------------------------|--------------------------------------|---------------------------------|
| MIPSBE         | CRS, NetBox, NetMetal, PowerBox, QRT<br>RB7xx | , RB9xx, hAP, mAP, RB4xx, cAP, hEX, wA | P, BaseBox, DynaDish, RB2011, SXT, O | mniTik, Groove, Metal, Sextant, |
| Main package   | 4                                             | 4                                      | .↓.                                  | <u> </u>                        |
| Extra packages | 4                                             | 4                                      |                                      | .↓                              |
| SMIPS          | hAP lite                                      |                                        |                                      |                                 |
| Main package   | 4                                             | 4                                      | -                                    | .↓                              |
| Extra packages | 4                                             | 4                                      | -                                    | 4                               |

Misalkan disini saya memilih current, yang lebih stabil dan terbaru. Terdapat 2 package yakni main (Untuk mensupport extra packages) dan extra (berisi paket seperti hotspot, dhcp, routing, dsb), download keduanya.

- Ekstrak extra package terlebih dahulu

| 06/09/2016 12.25 | NPK File                                                                                                    | 65 KB                                                                                                    |
|------------------|----------------------------------------------------------------------------------------------------|----------------------------------------------------------------------------------------------------|
| 08/09/2016 09.12 | WinRAR ZIP archive                                                                                                    | 7.980 KB                                                                                                    |
| 06/09/2016 12.25 | NPK File                                                                                                    | 137 KB                                                                                                    |
| 06/09/2016 12.25 | NPK File                                                                                                    | 145 KB                                                                                                    |
| 06/09/2016 12.25 | NPK File                                                                                                    | 189 KB                                                                                                    |
| 06/09/2016 12.25 | NPK File                                                                                                    | 53 KB                                                                                                    |
| 06/09/2016 12.25 | NPK File                                                                                                    | 37 KB                                                                                                    |
| 06/09/2016 12.25 | NPK File                                                                                                    | 49 KB                                                                                                    |
| 06/09/2016 12.25 | NPK File                                                                                                    | 249 KB                                                                                                    |
| 08/09/2016 09.12 | NPK File                                                                                                    | 7.128 KB                                                                                                    |
| 06/09/2016 12.25 | NPK File                                                                                                    | 69 KB                                                                                                    |
| 06/09/2016 12.25 | NPK File                                                                                                    | 285 KB                                                                                                    |
| 06/09/2016 12.25 | NPK File                                                                                                    | 5.130 KB                                                                                                    |
| 06/09/2016 12.25 | NPK File                                                                                                    | 853 KB                                                                                                    |
| 06/09/2016 12.25 | NPK File                                                                                                    | 881 KB                                                                                                    |
|                  | 06/09/2016 12.25<br>08/09/2016 09.12<br>06/09/2016 12.25<br>06/09/2016 12.25<br>06/09/2016 12.25<br>06/09/2016 12.25<br>06/09/2016 12.25<br>06/09/2016 12.25<br>06/09/2016 12.25<br>06/09/2016 12.25<br>06/09/2016 12.25<br>06/09/2016 12.25<br>06/09/2016 12.25<br>06/09/2016 12.25 | 06/09/2016 12.25         NPK File           08/09/2016 09.12         WinRAR ZIP archive           06/09/2016 12.25         NPK File           06/09/2016 12.25         NPK File |

 Upload kedalam file list Mikrotik melalui winbox atau filezilla (ftp) dengan cara drag & drop. Tips, lebih baik login menggunakan IP Address, karena jika menggunakan MAC Address kurang stabil koneksinya.

|                                 |                  |          | Sadmin@192.168.1.1  | (MikroTik) - WinBox v6.33.3 on hAP lite (smips) -           |
|---------------------------------|------------------|----------|---------------------|-------------------------------------------------------------|
| Name                            | Date modified    | lype     | Session Settings Da | shboard                                                     |
| advanced-tools-6.36.3-smips.npk | 06/09/2016 12.25 | NPK File | Safe Mode           | Session: 192.168.1.1                                        |
| all_packages-smips-6.36.3.zip   | 08/09/2016 09.12 | WinRAR   |                     |                                                             |
| dhcp-6.36.3-smips.npk           | 06/09/2016 12.25 | NPK File | Culck Set           |                                                             |
| hotspot-6.36.3-smips.npk        | 06/09/2016 12.25 | NPK File | T CAPEMAN           |                                                             |
| ipv6-6.36.3-smips.npk           | 06/09/2016 12.25 | NPK File | jim Interfaces      |                                                             |
| mpls-6.36.3-smips.npk           | 06/09/2016 12.25 | NPK File | Wreless             |                                                             |
| multicast-6.36.3-smips.npk      | 06/09/2016 12.25 | NPK File | 😹 Bridge            | Rie List                                                    |
| openflow-6.36.3-smips.npk       | 06/09/2016 12.25 | NPK File | ei PPP              | V D D Dates United                                          |
| ppp-6.36.3-smips.npk            | 06/09/2016 12.25 | NPK File | 🕎 Switch            |                                                             |
| routeros-smips-6.36.3.npk       | 08/09/2016 09:12 | NPK File | °18 Mesh            | Hie Name / Type Size Creation Time ▼                        |
| routing-6.36.3-smips.npk        | 06/09/2016 12.25 | NPK File | ISS IP 1            | Uploading Files                                             |
| security-6.36.3-smips.npk       | 06/09/2016 12.25 | NPK File | IPv6                | Uploading system-6.36.3-em (62.8 KB of 14.9 MB at 15.71 kb) |
| system-6.36.3-smips.npk         | 06/09/2016 12.25 | NPK File | MPLS N              |                                                             |
| wireless-cm2-6.36.3-smips.npk   | 06/09/2016 12.25 | NPK File | OpenFlow            | Cancel                                                      |
| wireless-rep-6.36.3-smips.npk   | 06/09/2016 12.25 | NPK File | Routing N           |                                                             |
|                                 |                  |          | System              |                                                             |
|                                 |                  |          | Charles             |                                                             |
|                                 |                  |          |                     |                                                             |
|                                 |                  |          | in rics             |                                                             |

- Kemudian reboot RB dengan langkah system > reboot
- Setelah router kembali ON, maka defaultnya di neighbors versi mikrotik akan terbaca

| MAC Address       | IP Address  | Identity | Version    |
|-------------------|-------------|----------|------------|
| 4C:5E:0C:09:1B:31 | 192.168.1.1 | MikroTik | 6.36.3 (st |

 Cek kembali pada system > package, apakah paket paket yang baru berhasil diinstall. Apabila belum cek error message di menu Log.

| Log                  |        |                       |                                                                                    |
|----------------------|--------|-----------------------|------------------------------------------------------------------------------------|
| Freeze               |        |                       | all 🔻                                                                              |
| Sep/08/2016 09:35:39 | memory | system, info          | verified security-6.36.3-smips.npk                                                 |
| Sep/08/2016 09:35:41 | memory | system, info          | verified routing-6.36.3-smips.npk                                                  |
| Sep/08/2016 09:35:41 | memory | system, info          | verified routeros-smips-6.36.3.npk                                                 |
| Sep/08/2016 09:35:41 | memory | system, info          | installed routeros-smips-6.36.3                                                    |
| Sep/08/2016 09:35:41 | memory | system, info          | router rebooted                                                                    |
| Sep/08/2016 09:35:51 | memory | interface, info       | ether1 link up (speed 100M, full duplex)                                           |
| Sep/08/2016 09:35:55 | memory | wireless, info        | 78:F5:57:1E:32:6C@wlan1 established connection on<br>2462000, SSID Rumah_Komunitas |
| Sep/08/2016 09:35:56 | memory | dhcp, info            | dhcp-client on wlan1 got IP address 192.168.100.21                                 |
| Sep/08/2016 09:35:56 | memory | system, info          | item added                                                                         |
| Sep/08/2016 09:38:51 | memory | system, info          | cloud change time Sep/08/2016-09:36:44 =><br>Sep/08/2016-09:38:51                  |
| Sep/08/2016 09:38:58 | memory | system, info, account | user admin logged in from 192.168.1.12 via winbox                                  |

Upgrade Otomatis (RB must have Internet Access)

- Masuk ke menu package > Check for Updates

| Package List   |            |                      |                        |                         |
|----------------|------------|----------------------|------------------------|-------------------------|
| Check For Upo  | dates Enab | le Disable Unin:     | stall Unschedule Downg | rade Check Installation |
| Name 🛆         | Version    | Build Time           | Scheduled              | <b>•</b>                |
| 🗃 multicast    | 6.36.3     | Sep/05/2016 08:09:03 |                        |                         |
| openflow       | 6.36.3     | Sep/05/2016 08:09:03 |                        |                         |
| routeros-smips | 6.36.3     | Sep/05/2016 08:09:03 |                        |                         |
| advancedt      | 6.36.3     | Sep/05/2016 08:09:03 |                        |                         |
| 🖨 dhcp         | 6.36.3     | Sep/05/2016 08:09:03 |                        |                         |
| hotspot        | 6.36.3     | Sep/05/2016 08:09:03 |                        |                         |

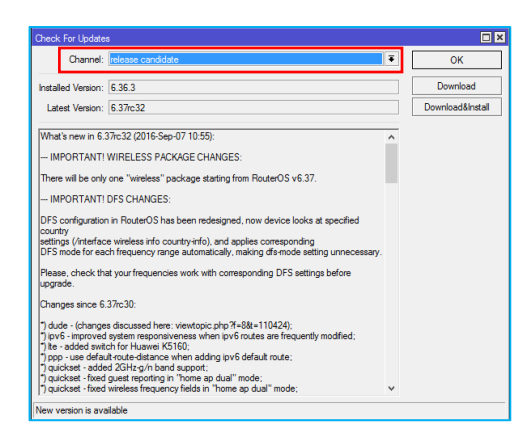

Pilih versi Upgrade seperti bug fix only, current, dan sebagainya (sama dengan ketika upgrade manual). Perbedaannya adalah kita tidak bisa mengcustom versi paketyang kita inginkan

(yang ada hanya yang terbaru). Jika ingin downgrade otomatis, maka akan kembali ke versi sebelumnya. Pilih download (download saja) atau download & install (selesai download langsung melakukan installasi).

# Enable/Disable Paket

Fitur ini Dibutuhkan jika terdapat paket yang belum terpakai (dapat mengurangi penggunaan resource) maupun akan dipakai.Misalkan IPv6, caranya masuk ke menu

| Package List     |         |                |           |                      |           |                    |  |
|------------------|---------|----------------|-----------|----------------------|-----------|--------------------|--|
| Check For Up     | dates   | Enable Disable | Uninsta   | all Unschedule       | Downgrade | Check Installation |  |
| Name 🛆           | Version | Build Time     | S         | Scheduled            |           |                    |  |
| 🗃 multicast      | 6.36.3  | Sep/05/2016 0  | 8:09:03   |                      |           |                    |  |
| openflow         | 6.36.3  | Sep/05/2016 0  | 8:09:03   |                      |           |                    |  |
| routeros-smips   | 6.36.3  | Sep/05/2016 0  | 8:09:03   |                      |           |                    |  |
| advanced t       | 6.36.3  | Sep/05/2016 0  | 8:09:03   |                      |           |                    |  |
| 🗃 dhcp           | 6.36.3  | Sep/05/2016 0  | 8:09:03   |                      |           |                    |  |
| hotspot          | 6.36.3  | Sep/05/2016 0  | 8:09:03   |                      |           |                    |  |
| ₿ipv6            | 6.36.3  | Sep/05/2016 0  | 8:09:03 s | cheduled for disable |           |                    |  |
| 🗃 mpls           | 6.36.3  | Sep/05/2016 0  | 8:09:03   |                      |           |                    |  |
| 🖨 ppp            | 6.36.3  | Sep/05/2016 0  | 8:09:03   |                      |           |                    |  |
| 🖨 routing        | 6.36.3  | Sep/05/2016 0  | 8:09:03   |                      |           |                    |  |
| 🗗 security       | 6.36.3  | Sep/05/2016 0  | 8:09:03   |                      |           |                    |  |
| 🗃 system         | 6.36.3  | Sep/05/2016 0  | 8:09:03   |                      |           |                    |  |
| 🛛 🗇 wireless-cm2 | 6.36.3  | Sep/05/2016 0  | 8:09:03   |                      |           |                    |  |
| 🗃 routing        | 6.36.3  | Sep/05/2016 0  | 8:09:03   |                      |           |                    |  |
| security         | 6.36.3  | Sep/05/2016 0  | 8:09:03   |                      |           |                    |  |
| 🖨 wireless-rep   | 6.36.3  | Sep/05/2016 0  | 8:09:03   |                      |           |                    |  |

System > Packet > pilih paket > Disable / Uninstall.

Maka akan diberi keterangan Scheduled for disable atau uninstall. Langkah terakhir adalah resestart router agar perubahan yang di jadwalkan untuk disable atau uninstall berhasil.

#### **User & Router Management**

**Mikrotik Profile**, digunakan untuk melihat resource pemakaian CPU RB anda, cek Tools > Profile.

| Profile (Running) |       |  |
|-------------------|-------|--|
| Name 🛆            | Usage |  |
| ethemet           | 0.0   |  |
| idle              | 97.5  |  |
| management        | 0.5   |  |
| profiling         | 1.5   |  |
| unclassified      | 0.5   |  |
| winbox            | 0.0   |  |
|                   |       |  |

**Router Identity**, berfungsi untuk memberi nama kepada RB, agar kedepannya tidak bingung karena banyaknya router yang saling terhubung. Sehingga dapat dikenali dengan baik antara router 1 dengan yang lain. Masuk ke menu System > Identity. Ganti nama router menjadi xx\_nama anda. (xx = no.peserta)

| Identity            |        |
|---------------------|--------|
| Identity: 01_MT IDN | ОК     |
|                     | Cancel |
|                     | Apply  |

Login Account, mikrotik RB jika tidak dirubah login accountnya akan sangat rentan terhadap pembobolan. Sangat mudah untuk mengaksesnya. Maka dari itu coba rubah account login anda dengan langkah langkah sebagai berikut.
Menu : System > User

Only access from your PC

Buatlah dengan username : nama\_anda, only access from IP : 192.168.1.13, group : full

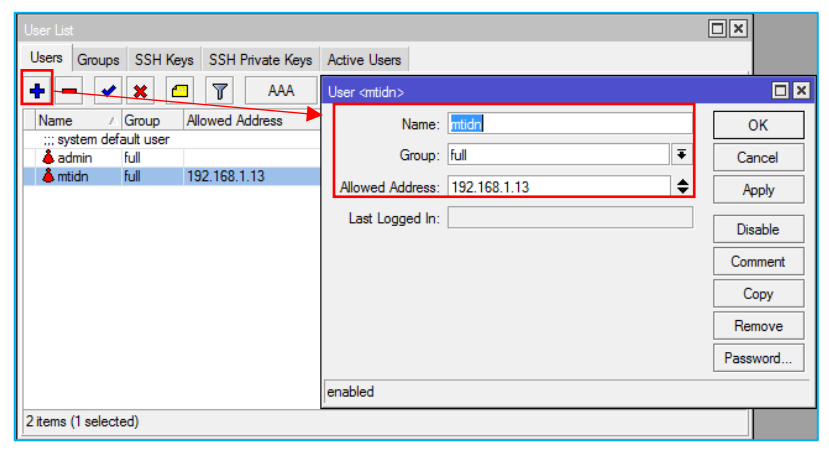

Untuk alasan keamanan silahkan beri password untuk admin maupun user yang baru saja dibuat.

Cobalah login menggunakan user baru dan admin. Dan apa yang terjadi ?

Pada contoh diatas username admin, bisa digunakan dari mana saja yang terhubung dengan RB. Tetapi untuk username baru hanya bisa diakses dari computer yang menggunakan IP tertentu.

Cobalah membuat RB tidak bisa diakses pada PC tertentu, dan selain PC tersebut RB bisa mengaksesnya !

**Port & Services**, service yang dimiliki mikrotik diantaranya adalah SSH dengan port 22. Gantilah port default tersebut misalkan menjadi port 8181. Perubahan port ini akan mengecoh seseorang yang tidak berhak mengakses kedalam RB kita dalam aktivitas scanning dan penetration testing.

| rvices |
|--------|
|        |

| IP Service List |                        |               |
|-----------------|------------------------|---------------|
| ✓ × ▼           |                        | Find          |
| Name 🛆 Port     | Available From         | Certificate 💌 |
|                 | IP Service <ssh></ssh> | OK<br>Cancel  |
|                 | enabled                | Disable       |

#### Backup, Export & Restore

Backup bersifat menyeluruh, sedangkan export hanya sebagian konfigurasi saja yang dibackup. Keduanya dapat dikombinasikan dengan tools netwatch, scheduler, dan email untuk keperluan automatic regularly backup dan mengirimkan ke email tertentu.

#### Backup

Via Winbox, masuk ke menu file > backup

Format default : [RB\_ID]-[date][month][year][hour][minute]

| File List                      |                |          |                      |
|--------------------------------|----------------|----------|----------------------|
| 😑 🍸 🖹 🔒 Backup 🛛               | Restore Upload |          | Find                 |
| File Name                      | Туре           | Size     | Creation Time        |
| 01_MT IDN-20160908-1051.backup | backup         | 16.9 KiB | Sep/08/2016 10:51:39 |
| 🗀 skins                        | directory      |          | Jan/01/1970 07:00:02 |
|                                |                |          |                      |

Selain format default, kita juga dapat memberi nama file sesuai dengan yang kita inginkan. Bisa dilakukan di Winbox ataupun terminal. Via Terminal, Command : system backup save name=[nama\_file]

| [admin@01_MT IDN] > system  | backup save | name=backup_tut01 |                    |     |
|-----------------------------|-------------|-------------------|--------------------|-----|
| Saving system configuration | 1           |                   |                    |     |
| Configuration backup saved  |             |                   |                    |     |
| [admin@01_MT IDN] > file pr | rint        |                   |                    |     |
| # NAME                      | TYPE        | SIZE              | CREATION-TIME      |     |
| 0 01_MT IDN-20160908-1      | backup      | 16.9KiB           | sep/08/2016 10:51: | :39 |
| 1 skins                     | directory   |                   | jan/01/1970 07:00  | :02 |
| 2 01_MT IDN-20160908-1      | backup      | 16.9KiB           | sep/08/2016 10:54  | :06 |
| 3 backup_tut01.backup       | backup      | 16.9KiB           | sep/08/2016 10:55  | :59 |
| [admin@01_MT IDN] >         |             |                   |                    |     |

File backup dapat disimpan di PC dengan cara drag & drop dari winbox ke PC, atau menggunakan FTP.

**Export**, export konfigurasi IP Address anda menggunakan perintah export via terminal.

Export semua config : export file=[nama\_file]

Only IP Address : /ip address export file=[nama\_file]

[admin@01\_MT IDN] > export file=backup\_all\_config
[admin@01 MT IDN] > /ip address export file=backup-ipaddress

#### **Tools Email**

Dapat digunakan untuk Mengirimkan kondisi jaringan, Backup konfigurasi berkala, dan lainnya ke alamat email tertentu.

Tools ini hanya menggunakan enkripsi sederhana (TLS).

- Siapkan account email khusus beserta SMTP Server. Misalkan account google. Tidak disarankan untuk menggunakan email yang biasa anda pakai, karena email dan password akan terlihat jelas di WinBox.
- Cara mendapatkan IP Address dan SMTP google cobalah ping smtp.gmail.com
- Setting pada menu Tools > Email untuk smtp server, port, username dan password. Port SMTP google : 587.

| Email Setting | gs              |     |            | Send Email |                                                   |   |            |
|---------------|-----------------|-----|------------|------------|---------------------------------------------------|---|------------|
| Server:       | 74.125.200.109  |     | ОК         | Address:   | 74.125.200.109                                    |   | Send Email |
| Port:         | 587             | ▲ [ | Cancel     | Port:      | 587                                               | . | Cancel     |
| Start TLS:    | no              | ₹ [ | Apply      | User:      | mikrotik.idnjos                                   |   |            |
| From:         | Mikrotik IDNJOS |     | Send Email | Password:  | ······                                            |   |            |
| User:         | mikrotik.idnjos | ▲ ` |            |            | ✓ TLS                                             |   |            |
| Password:     |                 | ▲   |            | To:        | andrimuhyidin55@gmail.com                         |   |            |
|               |                 |     |            | CC:        | \$                                                | ; |            |
|               |                 |     |            | From:      | Mikrotik IDNJOS                                   |   |            |
|               |                 |     |            | Subject:   | Test Email                                        |   |            |
|               |                 |     |            |            | Mencoba melakukan pengiriman email dari mikrotik. | - |            |
|               |                 |     |            |            |                                                   |   |            |
|               |                 |     |            |            |                                                   |   |            |
|               |                 |     |            |            |                                                   |   |            |

- Untuk mempermudah troubleshoot penggunaan fitur ini dan melihat proses pengiriman email, maka aktifkan fitur logging untuk email di menu /System Logging.

| Log  | Iging       |        |          | New Log Rule       |         |
|------|-------------|--------|----------|--------------------|---------|
| Ru   | les Actions |        |          | Topics: e-mail ∓ 🖨 | ОК      |
| ÷    | * - 7       |        | Find     | Prefix:            | Cancel  |
|      | Topics 🗸    | Prefix | Action 🔻 | Action: memory     | Apply   |
| 1    | critical    |        | echo     |                    | 1460    |
| -    | error       |        | memory   |                    | Disable |
| •    | info        |        | memory   |                    | Disable |
| •    | warning     |        | memory   |                    | Сору    |
|      |             |        |          |                    | Remove  |
| 4 it | ems         |        |          | enabled            |         |

**Reset Configuration**, untuk mengembalikan router ke konfigurasi default. Apabila konfigurasi sudah terlalu komplek dan butuh direfresh dari 0, ataupun bisa jadi karena lupa password.

a) System Reset (Soft Reset)

Menghapus semua konfigurasi yang telah dibuat, hanya bisa dilakukan oleh user full access.

Via Terminal

Command : system reset-configuration [option]

```
[admin@01_MT IDN] > system reset-configuration
keep-users no-defaults run-after-reset skip-backup
```

Via Winbox, masuk ke menu system > reset configuration

| Reset Configuration                        |                     |
|--------------------------------------------|---------------------|
| Keep User Configuration                    | Reset Configuration |
| No Default Configuration     Do Not Backup | Cancel              |
| Run After Reset:                           |                     |

Terdapat beberapa option :

| Options     | Descriptions                              |
|-------------|-------------------------------------------|
| Keep users  | mempertahankan konfigurasi User           |
| No Defaults | setelah direset tidak akan mengembalikan  |
|             | ke konfig default melainkan semua belum   |
|             | terkonfigurasi.                           |
| Skip backup | tidak melakukan backup konfig sebelumnya  |
| Run after   | menjalankan file backup setelah di reset, |
| reset       | opsi ini membutuhkan file yang dibackup.  |

#### b) Hard Reset

Beberapa RB memiliki rangkaian khusus yang apabila dijumper bersamaan dengan RB dinyalakan akan mereset semua konfigurasi dan kembali ke default. Dan beberapa RB memiliki tombol reset yang dapat dikenali dengan mudah.

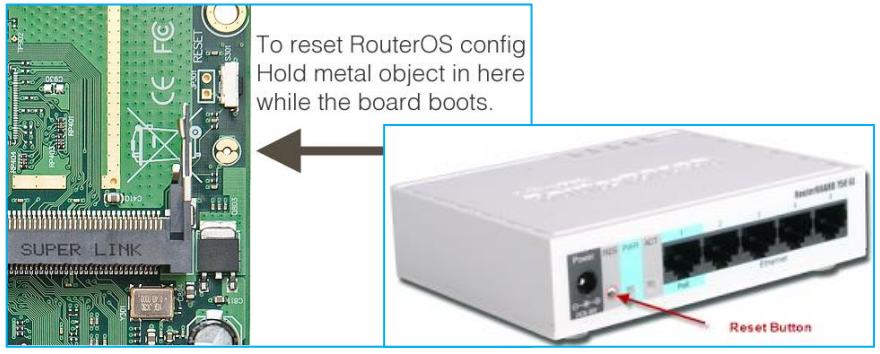

Contohnya adalah RB 751 yang memiliki tombol reset bagian depan diantara kabel power dan LED Power indikasi. Cara melakukan reset : menahan beberapa detik tombol sembari router dinyalakan atau di reboot.

#### Netinstall

- Pada power PC menggunakan CD/USB Bootable mikrotik
- RB hanya dapat dilakukan dengan Netinstall Software
- Download di web resmi mikrotik, running under windows, dan PC harus terhubung dengan router menggunakan kabel UTP/LAN.

#### Langkah Kerja

 Setting BIOS pada mikrotik supaya booting melalui Ethernet sebelum NAND. Masuk menu System > Routerboard > Setting

| tien Bystem €                                                | Routerboard                                                                                           |                                                                                     |
|--------------------------------------------------------------|----------------------------------------------------------------------------------------------------|-------------------------------------------------------------------------------------|
| Queues  Files  Cog  Radius                                   | Routerboard     Model: RouterBOARD 941-2nE     Serial Number: 5B32044A3DC2     Factory Firmware: 3.22 | OK<br>Upgrade<br>Settings                                                           |
| New Terminal                                                 | Current Firmware: 3.22<br>Upgrade Firmware: 3.33                                                      | Settings  Boot Device: try-ethemet-once-the OK                                      |
| <ul> <li>Manual</li> <li>New WinBox</li> <li>Exit</li> </ul> |                                                                                                    | CPU Frequency: 550MHz<br>Boot Protocol: bootp<br>Force Backup Booter<br>Silent Boot |

 Masuk ke menu software netinstall. Yang perlu di setting adalah folder tempat paket routeros yang akan diinstall ke RB, ekstensinya adalah npk, bukan zip.

| Mikro Lik Netinstall for RouterOS v6.36.3       | - X                                                                                                    |
|-------------------------------------------------|----------------------------------------------------------------------------------------------------|
| Routers/Drives                                  |                                                                                                    |
| Label MAC address / Media Status                | Software ID: 8LYK-R18U Help                                                                                                    |
| Hard diek Ready                                 | Kev: <ul> <li>Kev:</li> <li>Kev:</li></ul> |
| RB941 4C:5E:0C:09:1B:31 Ready                   |                                                                                                    |
|                                                 |                                                                                                    |
|                                                 | IP address: / / Elashea                                                                                                    |
| Coloring 1 and (color)                          | Gateway:                                                                                                    |
|                                                 | Baud rate: Apply default config                                                                                                    |
| Make floppy Net booting Install Cancel          | Configure script:                                                                                                    |
| Packages                                        |                                                                                                    |
| Sets: Save set Dele                             | ete set                                                                                                    |
|                                                 |                                                                                                    |
|                                                 | Select all Select none                                                                                                    |
| Name Version Description                        | ^                                                                                                    |
| 🔲 🗖 openflow 🔔 6.36.3 Provides support for Ope  | nFlow                                                                                                    |
| 6.36.3 Provides support for PPP                 | PPTP, L2TP, PPPoE and ISDN PPP.                                                                                                    |
| vouteros-smips 6.36.3 RouterOS for small mips F | RouterBOARDs, includes all supported features                                                                                                    |
| routing 6.36.3 Provides support for RIP,        | . OSPF and BGP4.                                                                                                    |
| security 6.36.3 Provides support for IPSE       | EC, SSH and secure connectivity with WinBox.                                                                                                    |
|                                                 | ·                                                                                                    |
| routeros-smips depends on nothing               | //                                                                                                    |

 Selain digunakan untuk install ulang, bisa juga digunakan untuk reset password tanpa menghapus konfigurasi sebelumnya dengan cara check pilihan "keep old configuration" pada netinstall.

#### Network Time Protocol (NTP)

Rata rata RB tidak memiliki battery dan clock internal (kecuali RB 230), system clock yang akurat dan actual dibutuhkan terutama untuk log, scheduler, netwatch. NTP akan mensinkronisasi waktu dengan router atau server lainnya dalam jaringan.

MikroTik support NTP Server dan client. Install NTP Server jika belum terinstall, Karena system hanya membundle NTP Client.

#### Langkah kerja

 Setting NTP Client pada RB sehingga waktu mengacu pada standar waktu internasional (GMT+7), misalkan diarahkan ke Public NTP Server id.pool.ntp.org atau asia.pool.ntp.org

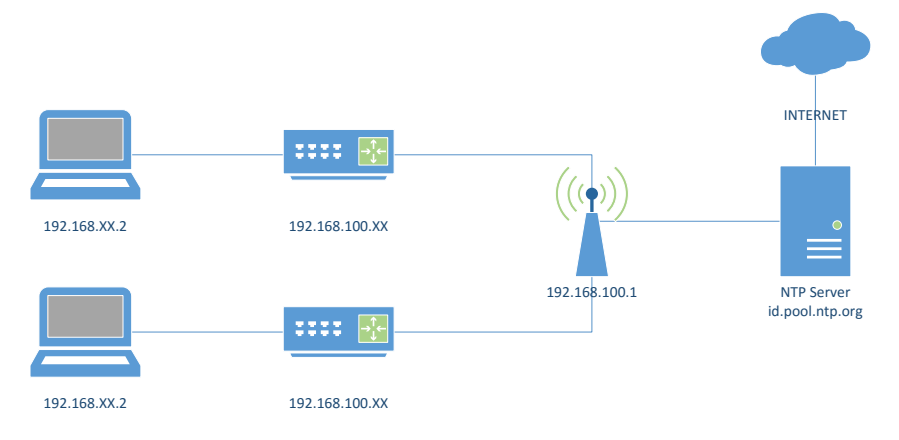

 Cek internal clock router System > Clock, saat pertama ON time 00:00:00 - 1970

| Clock                  |                |
|------------------------|----------------|
| Time Manual Time Zone  | ОК             |
| Time: 00:26:56         | Cancel         |
| Date: Jan/02/1         | 970 Apply      |
| ✓ Time Z               | one Autodetect |
| Time Zone Name: manual | <b>T</b>       |
| GMT Offset: +00:00     |                |
| 🗌 DST A                | ctive          |

- Setting NTP Client System > NTP Client atau SNTP Client. Isi dengan IP Address id.pool.ntp.org atau server yang lain.

| SNTP Client                        |        |
|------------------------------------|--------|
| ✓ Enabled                          | ОК     |
| Mode: broadcast                    | Cancel |
| Primary NTP Server: 202.65.114.202 | Apply  |
| Secondary NTP Server: 0.0.0.0      |        |

Fase sinkronisasi NTP Client adalah :

| Started      | Start service NTP                          |
|--------------|--------------------------------------------|
| Reached      | Terkoneksi dengan NTP Server               |
| Synchronized | Sinkronisasi waktu dengan NTP server       |
| Timeset      | Mengganti waktu/tanggal local sesuai waktu |
|              | NTP Server                                 |

 Kembali ke menu clock dan amati perubahannya, jika belum ada perubahan pastikan RB terhubung dengan NTP Server (internet atau local), atau IP Address server benar.

#### NTP Server Lokal

- Install & Jalankan NTP Server disalah satu router peserta, dan arahkan NTP Client peserta lainnya ke RB tersebut.
- Check apakah clock sesuai dengan waktu actual public NTP Server.

### MODULE 2 DHCP

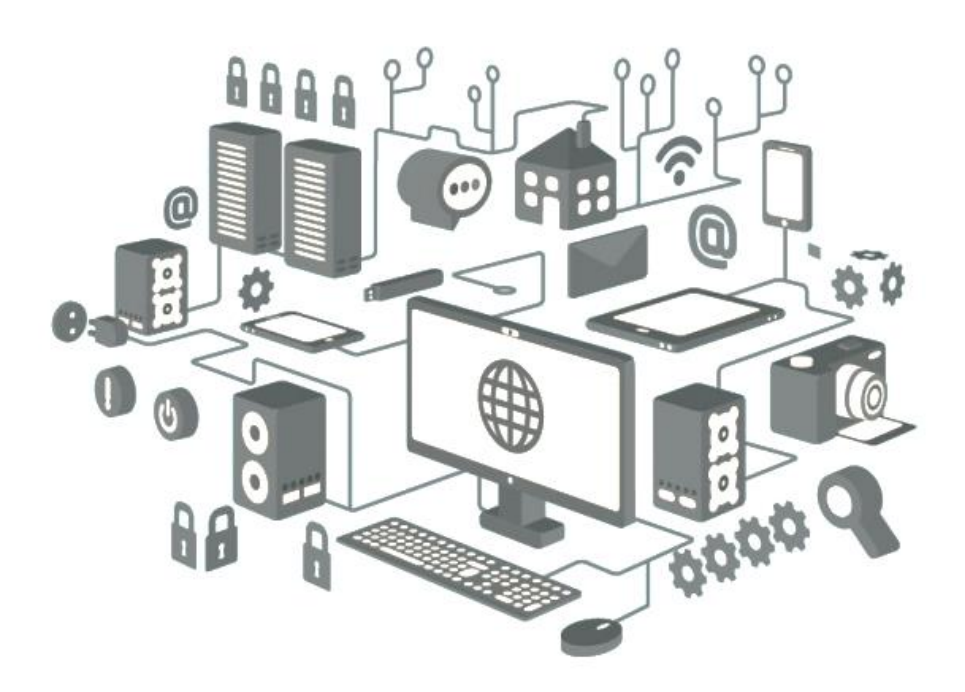

### **DHCP Introduction**

Adalah layanan yang menyediakan space IP Address (DHCP Server) dan memberikan kepada Client yang merequest layanan dari DHCP tersebut (DHCP Client). Mendukung fungsi dasar yakni memberikan client IP Address, Subnetmask,Default Gatewat, DNS & WINS Server (Windows).

#### Topolgy

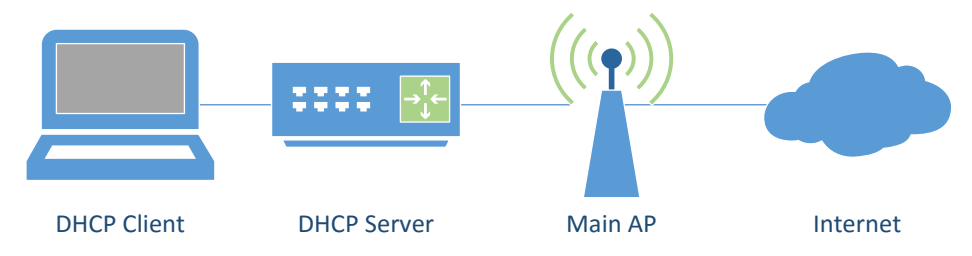

#### **DHCP Server Configuration**

Sebelum mengkonfigurasi DHCP, pastikan Interface sudah di set IP Addressnya. Masuk ke menu IP > DHCP Server > DHCP Setup.

| DHCP Setup                 |               |        |
|----------------------------|---------------|--------|
| Select interface to run Dł | HCP server on |        |
| DHCP Server Interface:     | ether2        | ₹      |
| Back                       | Next          | Cancel |
|                            |               |        |

| DHCP Setup                         |
|------------------------------------|
| Select network for DHCP addresses  |
| DHCP Address Space: 192.168.2.0/24 |
| Back Next Cancel                   |

- Pilih interface untuk distribusi IP Address.
  - Masukan IP Address Network beserta subnetmask yang berfungsi untuk menentukan range dari host dalam network tersebut.

 Masukan IP Address router yang digunakan sebagai gateway dari jaringan anda.

| DHCP Setup                            |
|---------------------------------------|
| Select gateway for given network      |
| Gateway for DHCP Network: 192.168.2.1 |
| Back Next Cancel                      |
|                                       |

| DHCP Setup                                                                              |
|-----------------------------------------------------------------------------------------|
| Select pool of ip addresses given out by DHCP server                                    |
| Addresses to Give Out: 168.2.2-192.168.2.254                                            |
| Back Next Cancel                                                                        |
|                                                                                         |
|                                                                                         |
| DHCP Setup                                                                              |
| Select DNS servers                                                                      |
|                                                                                         |
| DNS Servers: 192.168.100.1                                                              |
| DNS Servers:         192.168.100.1         ◆           Back         Next         Cancel |

- Kemudian set range host address yang akan di distribusikan ke client.
- Set DNS Server, bisa menggunakan DNS dari internet ataupun IP router sendiri.

Kemudian langkah terakhir adalah set lease time, yakni lama waktu untuk ip address tersebut didistribusikan kedalam perangkat client.

| DHCP Setup           |             |
|----------------------|-------------|
| Select lease time    |             |
| Lease Time: 00:10:00 |             |
| Back                 | Next Cancel |

Silahkan cek melalui client yang dihubungkan pada interface ether2 (sesuai dengan konfigurasi yang dilakukan), kemudian set IP di opsi otomatis.

#### PC Client Automatically Network Setup

| Obtain an IP address automatically      |             |  |  |
|-----------------------------------------|-------------|--|--|
| OUse the following IP address:          |             |  |  |
| IP address:                             |             |  |  |
| Subnet mask:                            |             |  |  |
| Default gateway:                        | 192.168.1.1 |  |  |
| Obtain DNS server address automatically |             |  |  |

| Use the following DNS server addresses: |  |  |  |  |
|-----------------------------------------|--|--|--|--|
| Preferred DNS server:                   |  |  |  |  |
| Alternate DNS server:                   |  |  |  |  |

Kemudian cek apakah IP Address sudah didapatkan atau belum, bisa cek melalui CMD kemudian ketikan ipconfig. Setelah itu cobalah akses koneksi internet (jika sudah mengkonfigurasi simple setup pada bab sebelumnya).

#### DHCP Server Management

Leasses (IP > DHCP Server > Leasses), digunakan untuk mengecek daftar penerima layanan DHCP yang sudah terkoneksi.

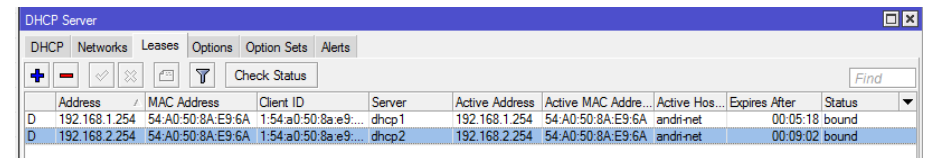

DHCP Static, digunakan untuk membuat suatu IP Address digunakan untuk MAC Address tertentu saja, bersifat tetap. Pilih salah satu MAC Address client yang sudah ter leases kemudian klik kanan dan pilih make static

#### **ARP (Address Resolution Protocol)**

Digunakan untuk alasan keamanan, yakni hanya membolehkan client yang terdistribusi IP dari DHCP Server untuk terkoneksi, dan tidak untuk yang secara manual.

#### ARP Table

Sebuah router memiliki tabel ARP yang berisi entri ARP yang terdiri dari *IP Address* dan *MAC Address* yang sesuai. Cek pada menu /ip arp

| ARP List          |                   |             |
|-------------------|-------------------|-------------|
| ➡ — ★  ★  Find    |                   |             |
| IP Address        | MAC Address       | Interface 💌 |
| D 🖾 192.168.2.254 | 54:A0:50:8A:E9:6A | ether2      |
| D 132.100.2.234   | 04.70.00.07.E0.07 | GINGIZ      |

**Default Dynamic ARP**, entri ARP akan ditambahkan otomatis oleh Router ketika terdapat perangkat yang terkoneksi dengan interface tersebut.

*Static ARP*, untuk meningkatkan keamanan mode ini diperlukan, yakni dengan menambahkan secara manual Entri ARP.

| New ARP                        |        |  |
|--------------------------------|--------|--|
| IP Address: 0.0.0.0            | ОК     |  |
| MAC Address: 00:00:00:00:00:00 | Cancel |  |
| Interface: ether1              | Apply  |  |

Caranya klik Add New kemudian masukan kombinasi IP & MAC Address.

Make Static, membuat Dynamic ARP menjadi static

| ARP <192.168.2.254>            |             |
|--------------------------------|-------------|
| IP Address: 192.168.2.254      | ОК          |
| MAC Address: 54:A0:50:8A:E9:6A | Сору        |
| Interface: ether2              | Remove      |
| Published                      | Make Static |
|                                | Ping        |

Caranya double klik pada salah satu entri ARP yang akan di set manual, kemudian pilih MAC Static.

#### ARP Mode pada DHCP Network

Cara ini lebih efektif pada jaringan berskala dibanding dengan IP Manual dan menggunakan ARP Static (Input manual).

Caranya setting pada interface yang mendistribusikan DHCP dan pada menu **ARP = reaply-only** 

| Interface <ether2></ether2>                      |            |
|--------------------------------------------------|------------|
| General Ethernet Overall Stats Rx Stats Tx Stats | ОК         |
| Name: ether2                                     | Cancel     |
| Type: Ethemet                                    | Apply      |
| MTU: 1500                                        | Disable    |
| L2 MTU: 1598                                     |            |
| Max L2 MTU: 2028                                 | Comment    |
| MAC Address: 4C:5E:0C:09:1B:32                   | Torch      |
| ARP: reply-only                                  | Cable Test |

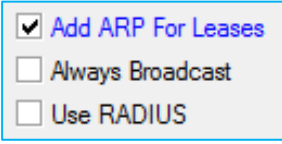

Kemudian aktifkan "Add ARP For Leases" untuk mengaktifkan mode ARP pada jaringan yang memiliki DHCP.

Pada kondisi ini router hanya menerima request client dengan kombinasi IP & MAC Address yang sesuai dengan table ARP. Tanpa menambahkan ARP Secara manual.

#### Test pada Client

Cobalah rubah IP Laptop secara manual dan koneksikan kembali pada RB Mikrotik.

#### **DHCP** Client

Berfungsi untuk menerima layanan IP Address yang disediakan oleh DHCP Server. Beberapa parameter yang perlu diperhatikan dalam mengkonfigurasi DHCP Client :

| New DHCP Client                  |         |
|----------------------------------|---------|
| DHCP Status                      | ОК      |
| Interface: wlan1 <b>T</b>        | Cancel  |
| ✓ Use Peer DNS<br>✓ Use Peer NTP | Apply   |
|                                  | Disable |
| DHCP Options:                    | Comment |
| Add Default Route: yes           | Сору    |
| Default Route Distance: 0        | Remove  |

| Parameter     | Keterangan                                     |
|---------------|------------------------------------------------|
| Interface     | Pilih interface yang terkoneksi pada DHCP      |
|               | Server                                         |
| Hostname      | Nama host yang akan dikenali oleh dhcp         |
| (Optional)    | server                                         |
| Client ID     | MAC Address yang digunakan apabila proses      |
| (Optional)    | DHCP Server menggunakan radius.                |
| Add default   | Jika ingin aturan default route mengarah       |
| route         | sesuai dengan informasi DHCP Server            |
| Use peer DNS  | Mengikuti aturan DNS dari DHCP Server          |
| Use peer NTP  | Mengikuti aturan NTP dari DHCP Server          |
| Default route | Menentukan prioritas routing jika terdapat     |
| distance      | lebih dari 1 DHCP Server, routing akan melalui |
|               | distance yang lebih kecil.                     |

#### Silahkan di Praktikan

#### Topology

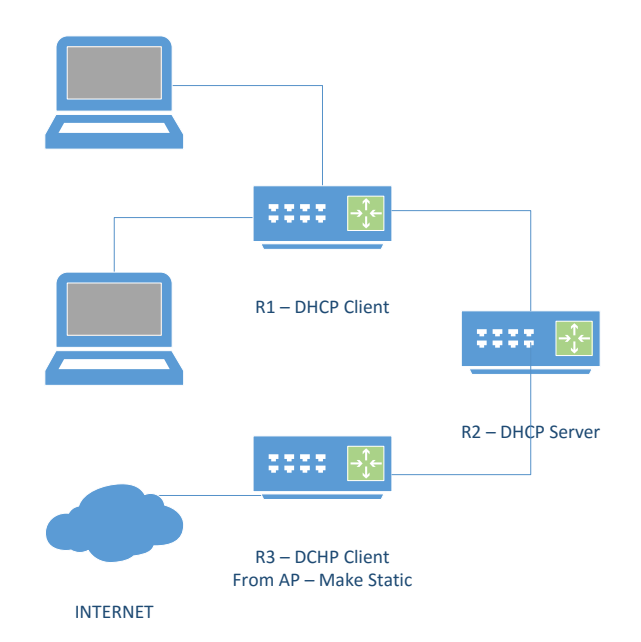

#### Keterangan

| Options          | Values                |
|------------------|-----------------------|
| R2               | AP + DHCP Server      |
| R1, R2           | Station + DHCP Client |
| R3               | Gateway Internet      |
| Default route R1 | IP R3                 |
| DHCP Server R2   | Make Static R3        |
| ARP              | Reply Only            |

## MODULE 3 WIRELESS

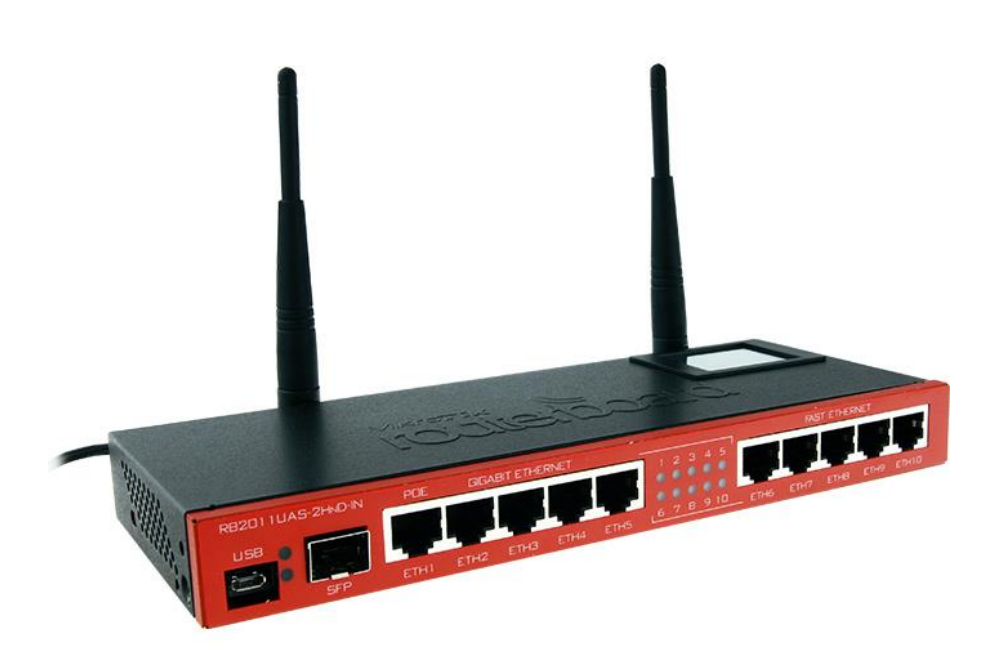

#### Wireless Concept

Mikrotik mendukung beberapa modul ratio wireless card untuk jaringan wlan menggunakan frekuensi 2,4 GHz dan 5 GHz dengan standard an spesifikasi IEEE 802.11 a/b/g/n.

| Spesifikasi | Frekuensi      | Speed Up |
|-------------|----------------|----------|
| 802.11 a    | 5 GHz          | 54 Mbps  |
| 802.11 b    | 2,4 GHz        | 11 Mbps  |
| 802.11 g    | 2,4 GHz        | 54 Mbps  |
| 802.11 n    | 2,4 atau 5 GHz | 300 Mbps |

#### Wirelles Band

Band merupakan mode kerja frekuensi dari suatu perangkat wireless untuk menghubungkan 2 perangkat, keduanya harus bekerja pada band frekuensi yang sama. Band yang ada di list berikut bergantung pada jenis wireless card yang digunakan.

| Interface      | <wlan1></wlan1> |       |                         |     |         |     |  |   |  |  |
|----------------|-----------------|-------|-------------------------|-----|---------|-----|--|---|--|--|
| General        | Wireless        | HT    | HT MCS                  | WDS | Nstreme | NV2 |  |   |  |  |
|                | Мо              | de: s | tation                  |     |         |     |  | ₹ |  |  |
|                | Bar             | nd: 2 | 2GHz-B/G/N ∓            |     |         |     |  |   |  |  |
| Channel Width: |                 |       | GHz-B<br>GHz-only-G     | i   |         |     |  |   |  |  |
|                | Frequen         | cy: 2 | 2GHz-b/G<br>2GHz-onlv-N |     |         |     |  |   |  |  |
|                |                 | ID. 📮 | GHz-B/G/I               | ٧   |         |     |  |   |  |  |

#### Frekvensi Channel

Adalalah pembagian frekuensi dalam suatu band dimana AP beroperasi. Nilai channel bergantung pada band yang dipilih, kemampuan wireless card, dan regulasi frekuensi pada suatu negara.

| Frequency:     | 2462 ∓ MHz   |
|----------------|--------------|
| SSID:          | 2412         |
| Construction   | 2422         |
| Scan List:     | 242/         |
| ss Protocol:   | 2437         |
| urity Profile: | 2442<br>2447 |
| VPS Mode:      | 2452<br>2457 |
| idae Mode:     | 2462         |
|                | auto         |

Range frequency channel masing masing band :

- 2,4 GHz = 2312 2399 MHz
- 5 GHz = 4920 6100 MHz

#### **Channel Width**

Rentan frekuensi batas bawah dan batas atas dalam 1 channel/kanal. Mikrotik dapat mengatur beberapa lebar channel yang akan digunakan. Default lebar channel yang akan digunakan adalah : 22 Mhz (ditulis 20 MHz).

Lebar channel dapat dikecilkan 5 MHz untuk meminimalil frekuensi, atau dibesarkan 40 MHz untuk mendapatkan throughtput yang lebih besar.

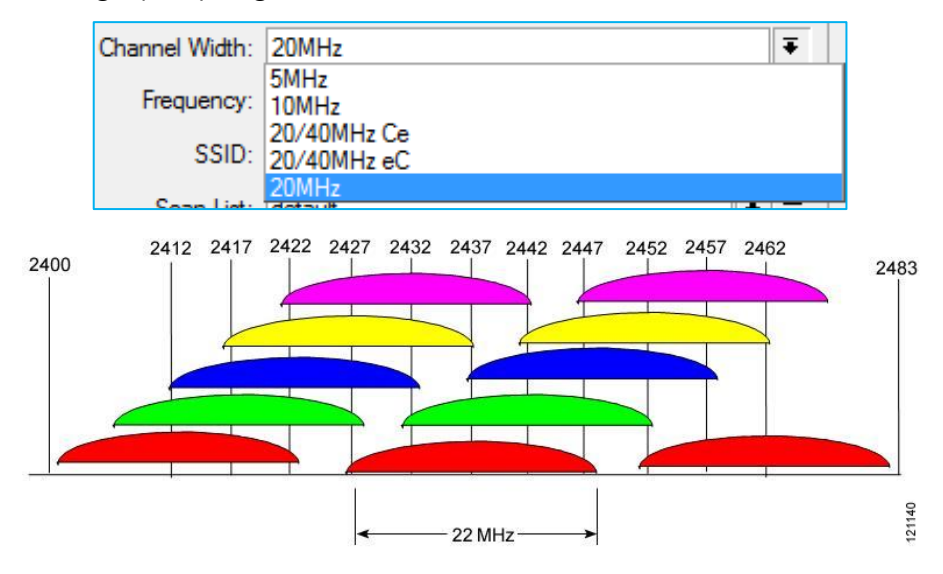

#### Wireless Connection

Koneksi terjadi antara AP dengan 1 atau lebih station. Syarat terjadi koneksi wireless adalah kesamaan SSID dan Band. Station akan secara otomatis mengikuti channel frekuensi pada AP. Station hanya dapat melakukan scan AP dengan list frekuensi yang di set pada station. Mode interface wireless mikrotik :

#### AP Mode

- AP Bridge, fungsinya sebagai Access Point
- Bridge, hamper sama seperi AP Bridge, bedanya mode ini hanya bisa dikoneksikan oleh 1 station saja atau dalam mode point to point.

#### Station Mode

- Station, Scan dan connect AP dengan frekuensi dan SSID yang sama, tidak bisa di bridge
- Station WDS, sama dengan station namun bedanya mode ini dapat membentuk koneksi WDS (Wireless Distribution System) dengan AP yang menjalankan WDS.
- Station Pseudobridge, sama seperti station, dengan tambahan MAC Address Translation untuk fungsi bridge.
- Station Pseudobridge Clone, sama seperti Station Pseudobridge, namun menggunakan Station Pseudobridge Clone address untuk konek ke AP.

#### Special Mode

- Alignment Only, mode transmit terus menerus digunakan untuk positioning antena jarak jauh
- Nstreame dual slave, digunakan untuk system nstreame dual slave (dual antenna)

 WDS Slave, sama seperti AP Bridge, namun melakukan scanning ke SSID yang sama dan melakukan koneksi menggunakan WDS, apabila link terputus akan melanjutkan scanning.

#### **Wireless Access Point**

#### Topology

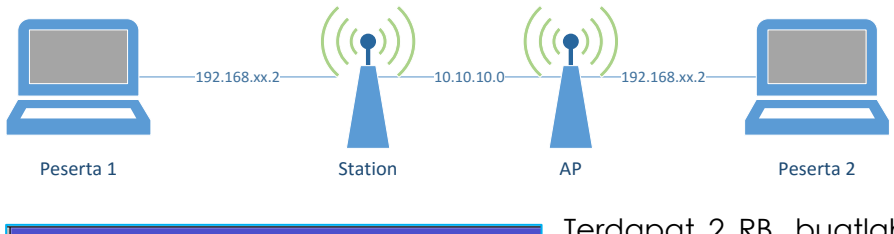

| Interface | <wlan1></wlan1> |       |           |     |         |     |        |         |   |
|-----------|-----------------|-------|-----------|-----|---------|-----|--------|---------|---|
| General   | Wireless        | HT    | HT MCS    | WDS | Nstreme | NV2 | Status | Traffic |   |
|           | Мо              | de: 🚦 | p bridge  |     |         |     |        |         | ₹ |
|           | Ba              | nd: 2 | GHz-B/G/I | N   |         |     |        |         | ₹ |
| с         | hannel Wid      | th: 2 | 0MHz      |     |         |     |        |         | Ŧ |
|           | Frequency: 2462 |       |           |     |         |     |        | MHz     |   |
|           | SS              | ID: C | 1_MTIDN   |     |         |     |        |         | • |

Terdapat 2 RB, buatlah masing masing menjadi AP & Station, samakan SSID, band & Frekuensinya.

| Freq. Usage (Running |       |  |   |           |  |
|----------------------|-------|--|---|-----------|--|
| Interface: wlan 1    | Start |  |   |           |  |
|                      |       |  |   | Stop      |  |
|                      |       |  |   | Close     |  |
|                      |       |  | N | ew Window |  |
| Frequency (MHz)      | Usage |  |   | Noise F 🔻 |  |
| 2412                 | 4.8   |  |   | -111      |  |
| 2417                 | 3.5   |  |   | -115      |  |
| 2422                 | 1.3   |  |   | -115      |  |
| 2427                 | 3.6   |  |   | -114      |  |
| 2432                 | 2.0   |  |   | -113      |  |
| 2437                 | 6.7   |  |   | -108      |  |
| 2442                 | 4.2   |  |   | -110      |  |
| 2447                 | 3.3   |  |   | -110      |  |
| 2452                 | 2.9   |  |   | -111      |  |
| 2457                 | 2.6   |  |   | -116      |  |
| 2462                 | 4.5   |  |   | -117      |  |

- -Tambahkan IP Address pada masing masing WLAN pada AP dan station, bedakan untuk tiap pasangan.
- -Pastikan link sudah terkoneksi dan dapat dilakukan ping ke mmasing masing address.
- -Coba gunakan tool freq usage dan snooper untuk mencari signal freq yang maksimal (max ccq).

Lakukan test ping & bandwith menggunakan /tools bandwith test.

| 🖆 MikroTik Bandwidth 🛾 | Test v0.1 — |          | Test to 192.168.2.1                          |
|------------------------|-------------|----------|----------------------------------------------|
|                        | Miki        |          |                                              |
| Address: 10.10         | • xc.01.    | Start    | will somethillither filstiller, tilstatistic |
| Protocol: tcp          | •           | Settings | Rx: 0 bps                                    |
| Local Tx Size: 1500    | bytes       | Help     | Tx: 7.3 Mbps                                 |
| Remote Tx Size: 1500   | bytes       | ▼ Save   | nunning                                      |
| Direction: both        | •           | Load #1  |                                              |
| Local Tx Speed:        | bps         | Load #2  |                                              |
| Remote Tx Speed:       | bps         | Load #3  |                                              |
| User: admin            |             | Load #4  |                                              |
| Password:              |             | Load #5  |                                              |
| 🗖 Ra                   | andom Data  |          |                                              |

#### Virtual Access Point

Akan menjadi Child dari real interface wlan dan dapat di set SSID yang berbeda namun menggunakan frequency dan band yang sama dengan wlan induk. Virtual AP bersifat sama seperti AP yaitu :

- Dapat dikoneksikan dengan station atau client
- Sebagai DHCP Server
- Sebagai Hotspot server

Wireless Lab

Cobalah membuat Virtual AP sebanyak banyaknya dengan SSID yang berbeda beda untuk setiap virtual AP.

| THICICGS TO | 5163         |             |           |      |        |         |         |               |            |
|-------------|--------------|-------------|-----------|------|--------|---------|---------|---------------|------------|
| Interfaces  | Nstreme Dual | Access List | Registrat | tion | Connec | xt List | Secu    | rity Profiles | Channels   |
| +           |              |             | CAP       | Sc   | anner  | Freq    | q. Usag | je Align      | ment Wirel |
| Virtu       | ial AP       |             |           | Тх   |        |         |         | Rx            | 1          |
| WDS         | 5            | ss (Athe    | ros AR9   |      |        | 2.0     | kbps    |               | 1184 bps   |
| Nstre       | eme Dual     |             |           |      |        |         |         |               |            |

Setting SSID, Security, dan option lainnya sesuai dengan kebutuhan, dan pastikan Virtua AP berhasil menjadi list child main AP.

| Wirel      | Wireless Tables |              |                |           |     |         |        |       |         |         |       |       |               |       |                |
|------------|-----------------|--------------|----------------|-----------|-----|---------|--------|-------|---------|---------|-------|-------|---------------|-------|----------------|
| Inter      | faces           | Nstreme Dual | Access List    | Registrat | ion | Connect | t List | Secu  | urity P | rofiles | Chann | els   |               |       |                |
| <b>+</b> - |                 | × × [        | - 7            | CAP       | Sca | anner   | Freq.  | Usag  | ge      | Alignn  | nent  | Wire  | eless Sniffer | Wirel | ess Snooper    |
|            | Name            | Δ            | Туре           |           | Tx  |         |        |       | Rx      |         |       |       | Tx Packet (p  | /s)   | Rx Packet (p/s |
| R          | ₩wla            | in1          | Wireless (Athe | ros AR9   |     |         | 336    | bps   |         |         | 33    | 6 bps |               | 1     |                |
|            | <b>-</b> 8      | MTIDN_01     | Virtual AP     |           |     |         | C      | bps   |         |         | (     | ) bps |               | 0     |                |
|            | <b>-8</b>       | MTIDN_02     | Virtual AP     |           |     |         | 0      | ) bps |         |         | (     | ) bps |               | 0     |                |

Dan gunakan tool scanning adan snooper dari router peserta lain untuk mengamatinya.

#### Rate Flapping (Rate Jump)

Terjadi karena naik turunnya data rate sehingga link tidak stabil. Hal ini dapat dicegah dengan memilih data rate yang lebih rendah agar link lebih stabil. Menu Wirelles > Registration.

Misalkan untuk contoh dibawah ini, link akan lebih stabil apabila rate diturunkan menjadi 36 Mbps.

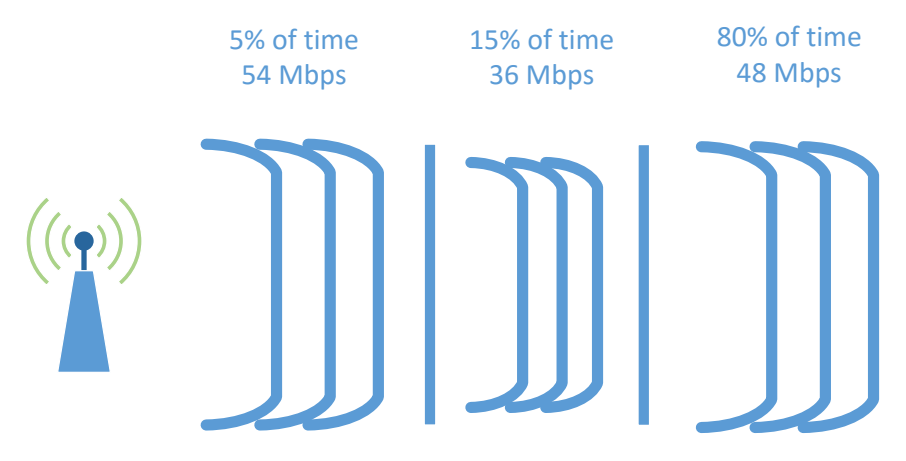

#### Access & Connection List

Digunakan untuk fitur keamanan wireless yakni dengan teknik filtering mac-address.

- Mode Access Point, pembatasan hak akses dapat dilakukan dimana AP hanya dapat dikoneksikan oleh station yang sudah terdaftar (access list)
- Mode Station, agar tidak tertipu oleh SSID AP yang sama, dapat di lock dengan MAC Address Filtering (Connect List)

#### a) Access List

Mengatur client/station mana saja yang diizinkan untuk terkoneksi dengan interface wireless AP.

Menu /wireless access-list

| New AP Access Rule     |                                    |         |
|------------------------|------------------------------------|---------|
| MAC Address:           | ✓                                  | ОК      |
| Interface:             | all 🔻                              | Cancel  |
| Signal Strength Range: | -120120                            | Apply   |
| AP Tx Limit:           | ▼                                  | Disable |
| Client Tx Limit:       | ▼                                  | Comment |
|                        | <ul> <li>Authentication</li> </ul> | Сору    |
|                        | ✓ Forwarding                       | Remove  |

| Op      | tion     | Keterangan                          |  |  |  |  |
|---------|----------|-------------------------------------|--|--|--|--|
| MAC Add | dress    | Yakni Alamat MAC yang diizinkan     |  |  |  |  |
|         |          | untuk terkoneksi                    |  |  |  |  |
| Signal  | Strength | Batas nilai kekuatan signal station |  |  |  |  |
| Range   |          | yang diizinkan.                     |  |  |  |  |

#### b) Connection List

Membatasi AP mana saja yang diizinkan untuk terkoneksi dengan interface wireless suatu station.

Menu /Wireless connection-list

| New Station Connect Rule       |         |
|--------------------------------|---------|
| Interface: <i>w/an</i> 1 🔻     | ОК      |
| MAC Address:                   | Cancel  |
| Connect                        | Apply   |
| SSID:                          | Disable |
| Area Prefix:                   | Comment |
| Signal Strength Range: -120120 | Сору    |
| Wireless Protocol: any 🔻       | Remove  |
| Security Profile: default 🗧    |         |
| enabled                        |         |

| Options     | Keterangan                                |
|-------------|-------------------------------------------|
| Interface   | Interface radio yang difungsikan sebagai  |
|             | client                                    |
| MAC Address | MAC Address AP yang akan dikoneksikan     |
| Connect     | Boleh atau tidaknya terkoneksikan dengan  |
| (Y/N)       | MAC diatas.                               |
| SSID        | SSID yang ingin dikoneksikan, bila kosong |
|             | berarti Any AP                            |
| Security    | Jika menggunakan option ini harus diapply |
| Profile     | di rule connection list.                  |

#### c) Registration List

Berisi data AP/Station yang sedang terkoneksi. Untuk mempermudah entri informasi AP atau Station kedalam Access List maupun Connection List dapat mengambil informasi dari Registered List.

| Interfaces | Nstreme Dual        | Access List | Registration | Connect Li   | st Secu  | urity Pr | ofiles Char  | nnels         |       |            |             |
|------------|---------------------|-------------|--------------|--------------|----------|----------|--------------|---------------|-------|------------|-------------|
| - 7        | oo Reset            |             |              |              |          |          |              |               |       |            |             |
| Radio Nam  | e 🛆 MAC Addr        | ress        | Interface    | Uptime       | AP       | W        | Last Activit | . Tx/Rx Signa | al Tx | Rate       | Rx Rate     |
| <\>        | <b>4</b> 78:F5:57:1 | 1E:32:6C    | wlan1        | 00:06:00     | yes      | no       | 2.030        | ) -50         | 5.    | 5Mbps      | 130Mbps     |
|            |                     |             | AP Client    | t <78:F5:57: | 1E:32:6C | >        |              |               |       |            |             |
|            |                     |             | General      | 802.1x       | Signal I | Vstrem   | ne NV2 S     | itatistics    |       | C          | к           |
|            |                     |             | R            | adio Name:   |          |          |              |               |       | Ren        | iove        |
|            |                     |             | MA           | C Address:   | 78:F5:57 | 7:1E:3   | 2:6C         |               |       | Re         | set         |
|            |                     |             |              | Interface:   | wlan1    |          |              |               |       | Copy to A  | ccess List  |
|            |                     |             |              | Uptime:      | 00:06:00 | )        |              |               |       | Copy to Co | onnect List |
|            |                     | Distance:   | 2 km         |              |          |          |              | Pi            | ng    |            |             |
|            |                     |             | Router       | OS Version:  |          |          |              |               |       | MAC        | Dire        |

#### d) Default Authenticated

Uncheck default authenticated untuk menggunakan pilihan Connection List atau Access List baik pada AP atau Station.

| Interface <wlan1></wlan1> |                                          |                     |
|---------------------------|------------------------------------------|---------------------|
| General Wireless H        | F HT MCS WDS Nstreme NV2 Advanced Status |                     |
| Mode                      | station                                  | ОК                  |
| Pand:                     |                                          | Cancel              |
| bariu.                    |                                          | Apply               |
| Channel Width:            | 20MHz +                                  |                     |
| Frequency:                | 2462 <b>T</b> MHz                        | Disable             |
| SSID:                     | Rumah_Komunitas                          | Comment             |
| Scan List:                | default 두 🗢                              | Advanced Mode       |
| Wireless Protocol:        | any                                      | Torch               |
| Security Profile:         | default Ŧ                                | WPS Accept          |
| WPS Mode:                 | push button                              | Scan                |
| Bridge Mode:              | enabled Ŧ                                | Freq. Usage         |
| VLAN Mode:                | no tag 🛛 🔻                               | Align               |
| VLAN ID:                  | 1                                        | Sniff               |
| Default AP Tx Bate:       | ▼ hns                                    | Snooper             |
| Default Client Tu Pater   |                                          | Reset Configuration |
| Derduit Gieffit TX hate.  | ↓ bps                                    |                     |
|                           | Default Authenticate                     |                     |
|                           | ✓ Default Forward                        |                     |

#### e) Default Forward

Only Access Point mode. Digunakan untuk perizinan komunikasi antar client/station yang terkoneksi dalam 1 AP.

| Interface <wlan1></wlan1> |                                                        |               |
|---------------------------|--------------------------------------------------------|---------------|
| General Wireless H        | T HT MCS WDS Nstreme NV2 Status Traffic                |               |
| Mode                      | ap bridge                                              | ОК            |
| Pand                      |                                                        | Cancel        |
|                           |                                                        | Apply         |
| Channel Width:            | 20MHz ◆                                                | Disable       |
| Frequency:                | 2462 • MHz                                             | Disable       |
| SSID:                     | Rumah_Komunitas                                        | Comment       |
| Scan List:                | default 🗧 🗧                                            | Advanced Mode |
| Wireless Protocol:        | any Ŧ                                                  | Torch         |
| Security Profile:         | default Ŧ                                              | WPS Accept    |
| WPS Mode:                 | push button                                            | Scan          |
| Bridge Mode:              | enabled T                                              | Freq. Usage   |
| VLAN Mode:                | no tag 🔻                                               | Align         |
| VLAN ID:                  | 1                                                      | Sniff         |
| Default AP Ty Rate        | ▼ hos                                                  | Snooper       |
|                           | Reset Configuration                                    |               |
| Default Client TX Rate:   | • Dps                                                  |               |
| [                         | Default Authenticate     Default Forward     Hide SSID |               |

#### f) MAC Address Filtering Lab

#### Topolgy

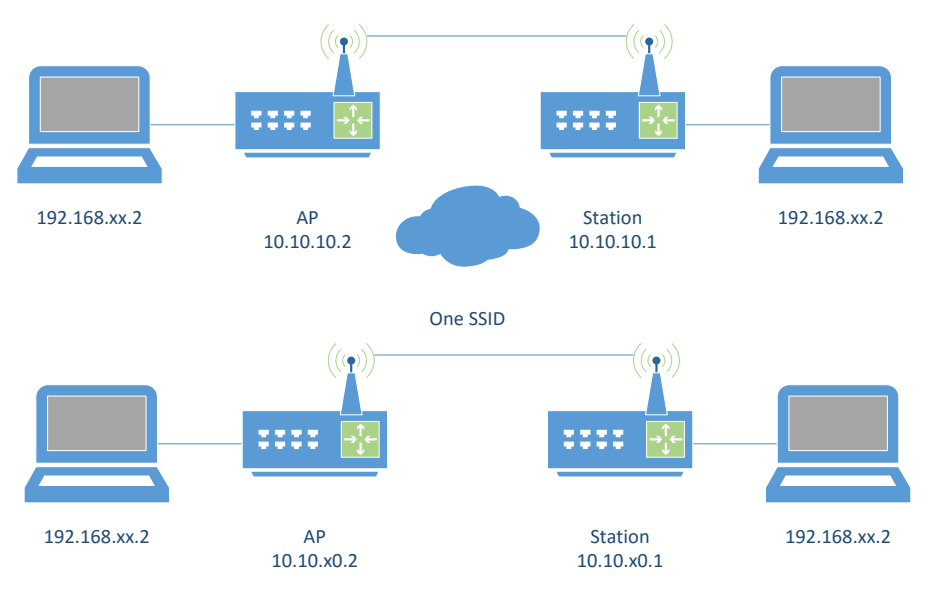

#### Langkah Kerja

- Cobalah untuk memfilter MAC Address agar koneksi PTP dengan partner anda tidak mudah dikacaukan oleh koneksi lain.
- Masukan data MAC Address wireless partner ke list yang benar. Station ke Connection List, AP ke Access List.

| Default Authenticate         | Setting wireless AP, defau               | lt authenticate |  |  |  |
|------------------------------|------------------------------------------|-----------------|--|--|--|
| Default Forward              | harus di uncheck agar tidak semua client |                 |  |  |  |
| Hide SSID                    | bisa terauthentikasi secara otomatis.    |                 |  |  |  |
| Interface <wlan1></wlan1>    |                                          |                 |  |  |  |
| General Wireless HT HT MCS V | VDS Nstreme NV2 Status Traffic           |                 |  |  |  |
| Mode: an bridge              | Ŧ                                        | UK              |  |  |  |
| Read: 2GHz B/G/N             |                                          | Cancel          |  |  |  |
| band. ZGH2-B/G/N             | Apply                                    |                 |  |  |  |
| Channel Width: 20MHz         | ₹                                        |                 |  |  |  |

#### Wireless Encryption & LAB

Selain MAC Filtering terdapat metode keamanan lainnya :

- Authentication (WPA-PSK, WPA-AEP)
- Enkripsi (AES, TKIP, WEP)
- Tunnel

Menu / Wireless Security-Profile

| New Security Profile                            |        |
|-------------------------------------------------|--------|
| General RADIUS EAP Static Keys                  | ОК     |
| Name: profile-IDNJOS                            | Cancel |
| Mode: dynamic keys                              | Apply  |
| Authentication Types: VPA PSK VPA2 PSK WPA2 EAP | Сору   |
| Unicast Ciphers: 🔽 aes ccm 🔽 tkip               | Remove |
| Group Ciphers: 🔽 aes ccm 🔽 tkip                 |        |
| WPA Pre-Shared Key:                             |        |
| WPA2 Pre-Shared Key:                            |        |

| Option               | Keterangan        |          |          |               |        |  |  |
|----------------------|-------------------|----------|----------|---------------|--------|--|--|
| Name                 | Diberi            | nam      | na t     | ertentu       | untuk  |  |  |
|                      | diimple           | mentasik | kan pada | interface wir | eless. |  |  |
| Mode Dynamic Keys    | WPA               |          |          |               |        |  |  |
| Mode Static Keys     | WEP (Old Version) |          |          |               |        |  |  |
| Authentication Types | Jenis Autentikasi |          |          |               |        |  |  |
| Unicast Ciphers      | Jenis enkripsi    |          |          |               |        |  |  |
| Field Key            | Kolom             | untuk    | mengis   | i password    | atau   |  |  |
|                      | autentikasi.      |          |          |               |        |  |  |

Kemudian implementasikan pada wireless interface dengan cara double klik pada interface wireless dan ubah security profile ke profil yang sudah dibuat.

| Interface <wlan1></wlan1>                                 |                         |  |  |  |  |  |  |
|-----------------------------------------------------------|-------------------------|--|--|--|--|--|--|
| General Wireless HT HT MCS WDS Nstreme NV2 Status Traffic |                         |  |  |  |  |  |  |
| Mode: ap bidge                                            | ОК                      |  |  |  |  |  |  |
|                                                           | Cancel                  |  |  |  |  |  |  |
| Band: ZGHZ-B/G/N                                          | Apply                   |  |  |  |  |  |  |
| Channel Width: 20MHz                                      |                         |  |  |  |  |  |  |
| Frequency: 2462 THE MHz                                   | Disable                 |  |  |  |  |  |  |
| SSID: Rumah_Komunitas                                     | Rumah_Komunitas Comment |  |  |  |  |  |  |
| Scan List: default ₹ ♦                                    | Advanced Mode           |  |  |  |  |  |  |
| Wireless Protocol: any                                    | Torch                   |  |  |  |  |  |  |
| Security Profile: profile-IDNJOS                          | WPS Accept              |  |  |  |  |  |  |
| WPS Mode: push button                                     | Scan                    |  |  |  |  |  |  |
| Bridge Mode: enabled                                      | Freq. Usage             |  |  |  |  |  |  |

Security profile dapat diterapkan pada mode AP ataupun Station. Perbedaannya adalah ketika di *Mode AP*, maka security profile ini digunakan untuk station dalam mengautentikasi password wifi. Sedangkan pada *Mode Station*, digunakan untuk autentikasi ke AP (harus sama dengan AP).

# MODULE 4 FIREWALL

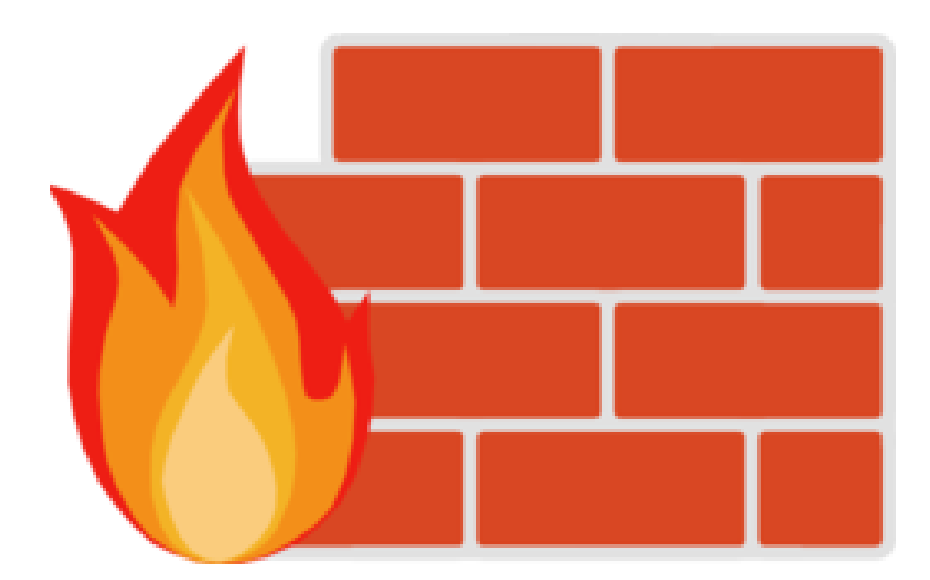

#### About Firewall

- melindungi router dan jaringan dari akses yang tidak dikehendaki baik dari luar (internet) maupun client (local).
- Filtering access
- Dalam mikrotik firewall diimplementasikan dalam fitur filter rule dan NAT

#### **Firewall Chain**

3 default chain yang otomatis dilewati traffic dalam mikrotik router dan tidak dapat dihapus :

- Input, untuk memproses paket yang memasuki router melalui salah satu interface dengan Dst IP Address merupakan salah satu IP Address router. Paket tidak bisa melewati router jika bertentangan dengan aturan chain input.
- Forward, untuk memproses paket yang melewati router
- Output, untuk memproses paket berasal dari router dan meninggalkan melalui salah satu interface.

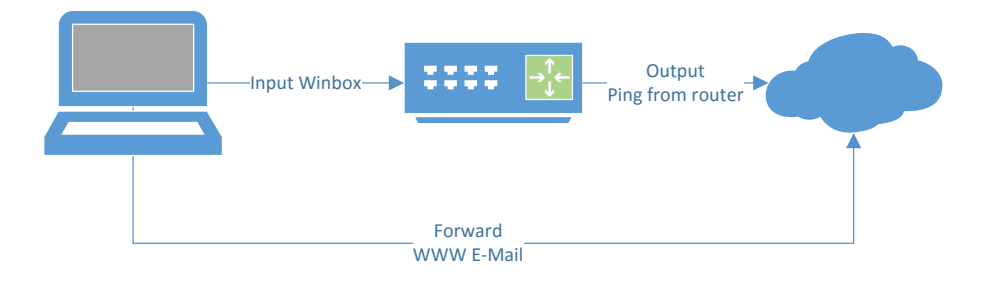

#### **Rule Chain**

- Aturan chain dibaca oleh router dari atas kebawah
- Paket dicocokan dengan kriteria umum dalam suatu chain, apabila cocok paket akan melalui kriteria umum chain berikutnya kecuali di passthrough
- Chain bekerja berdasarkan prinsip IF ... THEN ... (Syarat ... Tindakan ...)
- IF Condition

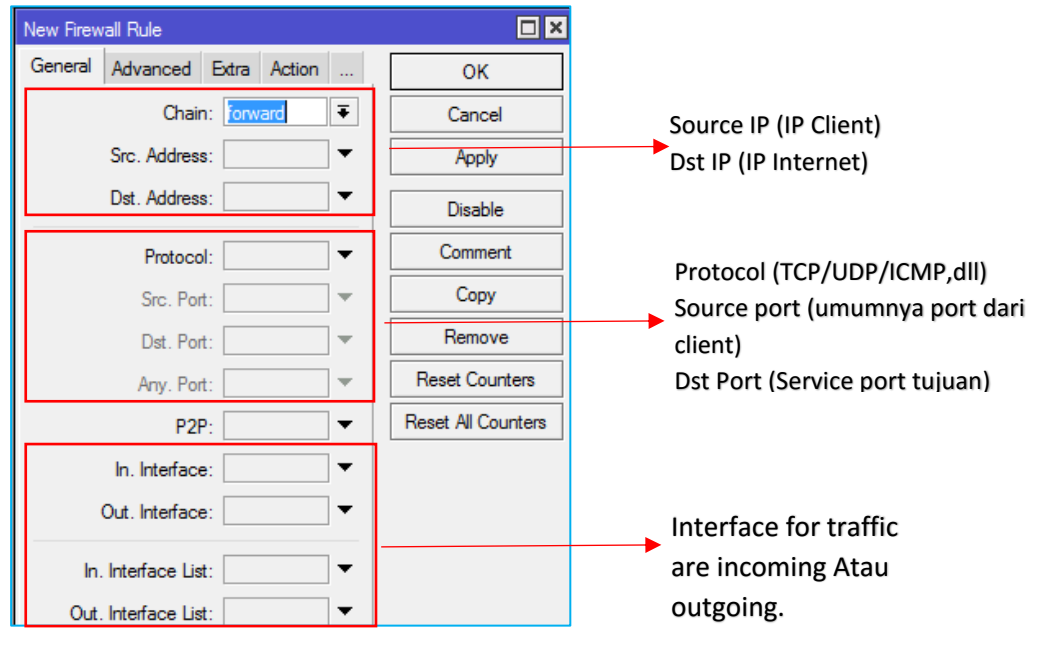

#### Then Condition

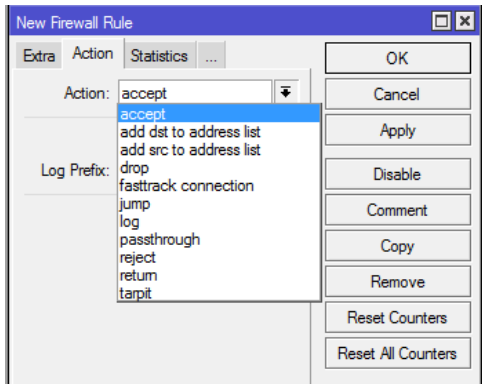

accept - accept the packet. Packet is not passed to next firewall rule. add-dst-to-address-list - add destination address to address list specified by address-list parameter add-src-to-address-list - add source address to address list specified by address-list parameter drop - silently drop the packet jump - jump to the user defined chain specified by the value of jump-target parameter log - add a message to the system log containing following data: in-interface, out-interface, src-mac, protocol, src-ip:port->dst-ip:port and length of the packet. After packet is matched it is passed to next rule in the list, similar as passthrough passthrough - ignore this rule and go to next one (useful for statistics). reject - drop the packet and send an ICMP reject message return - passes control back to the chain from where the jump took place tarpit - captures and holds TCP connections (replies with SYN/ACK to the inbound TCP SYN packet)

#### **Firewall Strategy**

Terdapat 2 metode, yakni :

- Dro few, accept any
- Accept few, drop any

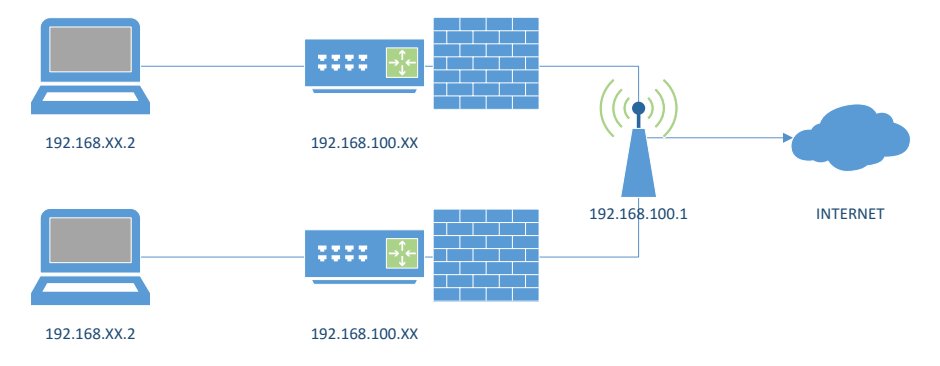

Accept few & Drop Any, hanya IP Laptop yang bisa mengakses router

- 00101
- Chain input, karena akan melakukan filter traffic ke router
- Buat IF Condition di menu IP > Firewall > Filter Rules > General

Jika (IF) ada traffic menuju ke router (chain = input) yang berasal dari IP Laptop (src address = 192.168.xx.2)

| New Firew                 | all Rule    |        |        |            |  |         |
|---------------------------|-------------|--------|--------|------------|--|---------|
| General                   | Advanced    | Extra  | Action | Statistics |  | ОК      |
|                           | Chai        | Cancel |        |            |  |         |
| Src. Address: 192.168.1.2 |             |        |        |            |  | Apply   |
|                           | Dst. Addres | s:     |        | •          |  | Disable |

 Buat THEN condition di tab menu action, paket akan di terima "Accept"

| New Firew | vall Rule    |       |        |            |         |
|-----------|--------------|-------|--------|------------|---------|
| General   | Advanced     | Extra | Action | Statistics | ОК      |
| Ac        | tion: accept |       |        | ₹          | Cancel  |
|           | Log          |       |        |            | Apply   |
| Log Pr    | refix:       |       |        | •          | Disable |

- Setelah membolehkan IP Laptop mengakses router, selanjutnya adalah memblok semua IP kecuali IP laptop itu sendiri.
- Buat IF Condition, Jika ada traffic yang masuk siapapun itu

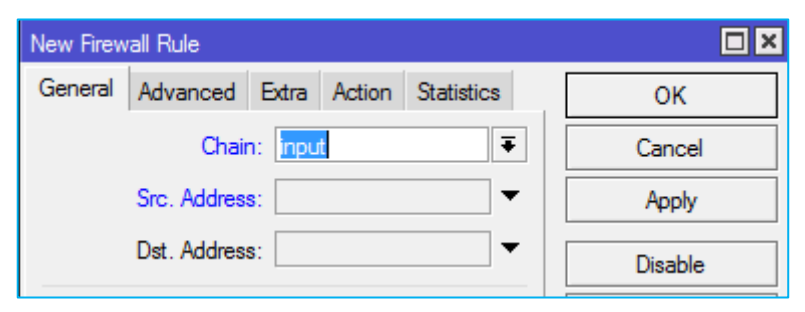
- Then condition, maka akan di drop

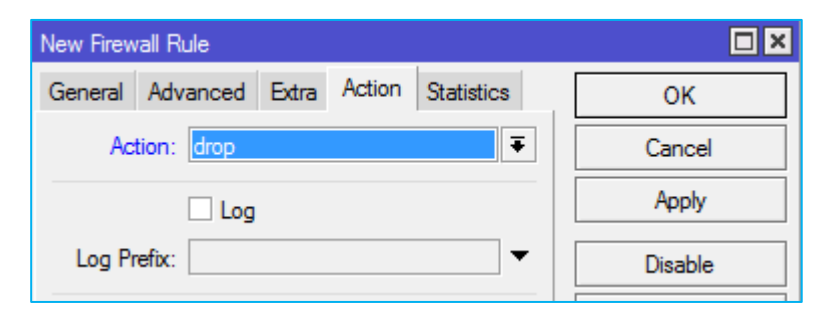

 Akan ada 2 chain rule, perhatikan jumlah bytes pada setiap chain rule ketika melakukan akses ke router, bertambahkah
 ? Cobalah melakukan akses ping, akses web, atau remote winbox

| Firewall  |                                                             |        |     |           |        |          |         |              |      |          |           |            |       |      |         |    |
|-----------|-------------------------------------------------------------|--------|-----|-----------|--------|----------|---------|--------------|------|----------|-----------|------------|-------|------|---------|----|
| Filter Ru | les NAT                                                     | Mangle | Raw | Service P | orts ( | Connecti | ions Ad | ddress Lists | Lay  | er7 Prot | ocols     |            |       |      |         |    |
| + -       | + - 🖉 🖄 🗇 🕎 DO Reset Counters DO Reset Al Counters Find all |        |     |           |        |          |         |              |      |          |           |            |       |      |         |    |
| #         | Action                                                      | Chain  | Src | . Address | Dst. A | ddress   | Proto   | Src. Port    | Dst. | Port     | In. Inter | . Out. Int | Bytes |      | Packets |    |
| 0         | ✓acc                                                        | input  | 192 | 2.168.1.2 |        |          |         |              |      |          |           |            | 58.7  | KiΒ  | 7       | 90 |
| 1         | X drop                                                      | input  |     |           |        |          |         |              |      |          |           |            | 110   | )7 B |         | 8  |
|           |                                                             |        |     |           |        |          |         |              |      |          |           |            |       |      |         |    |

Drop Any & Accept Few, drop any paket kecuali dari IP Laptop

 Pada IF Condition tanda seru "!" berarti selain (Selain IP Laptop)

| New Firew | vall Rule                        |         |
|-----------|----------------------------------|---------|
| General   | Advanced Extra Action Statistics | ОК      |
|           | Chain: input                     | Cancel  |
|           | Src. Address: 192.168.1.2        | Apply   |
|           | Dst. Address:                    | Disable |

- Maka akan di Drop

| New Firewall Rule                        |         |
|------------------------------------------|---------|
| General Advanced Extra Action Statistics | ОК      |
| Action: drop                             | Cancel  |
| Log                                      | Apply   |
| Log Prefix:                              | Disable |

## Firewall Logging

Adalah fitur untuk mencatat aktifitas yang jaringan inginkan dan ditampilkan pada log.

Log Ping ke IP Interface Router

 Buat filter rule pada IP > Firewall > Filter Rules, untuk tagging semua ICMP yang mengarah ke kedalam router melalui interface ether1. Atau menggunakan script yang dieksekusi di terminal :

chain=input protocol=icmp in-interface=ether1 action=log log-prefix="pinger"

- Coba ping dari laptop menuju interface IP ether 1

| Sep/08/2016 15:59:31 | memory | firewall, info | pinger input: in:ether1 out:(none), src-mac 54:a0:50:8a:e9:6a, proto ICMP (type 8, code 0), 192.168.1.254->192.168.1.1, len 60 |
|----------------------|--------|----------------|----------------------------------------------------------------------------------------------------|
| Sep/08/2016 15:59:31 | memory | firewall, info | pinger input: in:ether1 out:(none), src-mac 54:a0:50:8a:e9:6a, proto ICMP (type 8, code 0), 192.168.1.254->192.168.1.1, len 60 |
| Sep/08/2016 15:59:32 | memory | firewall, info | pinger input: in:ether1 out:(none), src-mac 54:a0:50:8a:e9:6a, proto ICMP (type 8, code 0), 192.168.1.254->192.168.1.1, len 60 |
| Sep/08/2016 15:59:32 | memory | firewall, info | pinger input: in:ether1 out:(none), src-mac 54:a0:50:8a:e9:6a, proto ICMP (type 8, code 0), 192.168.1.254->192.168.1.1, len 60 |
| Sep/08/2016 15:59:33 | memory | firewall, info | pinger input: in:ether1 out:(none), src-mac 54:a0:50:8a:e9:6a, proto ICMP (type 8, code 0), 192.168.1.254->192.168.1.1, len 60 |
| Sep/08/2016 15:59:33 | memory | firewall, info | pinger input: in:ether1 out:(none), src-mac 54:a0:50:8a:e9:6a, proto ICMP (type 8, code 0), 192.168.1.254->192.168.1.1, len 60 |
| Sep/08/2016 15:59:34 | memory | firewall, info | pinger input: in:ether1 out:(none), src-mac 54:a0:50:8a:e9:6a, proto ICMP (type 8, code 0), 192.168.1.254->192.168.1.1, len 60 |
| Sep/08/2016 15:59:34 | memory | firewall, info | pinger input: in:ether1 out:(none), src-mac 54:a0:50:8a:e9:6a, proto ICMP (type 8, code 0), 192.168.1.254->192.168.1.1, len 60 |
| Sep/08/2016 15:59:35 | memory | firewall, info | pinger input: in:ether1 out:(none), src-mac 54:a0:50:8a:e9:6a, proto ICMP (type 8, code 0), 192.168.1.254->192.168.1.1, len 60 |
| Sep/08/2016 15:59:35 | memory | firewall, info | pinger input: in:ether1 out:(none), src-mac 54:a0:50:8a:e9:6a, proto ICMP (type 8, code 0), 192.168.1.254->192.168.1.1, len 60 |

# Block Situs Tertentu

Topology

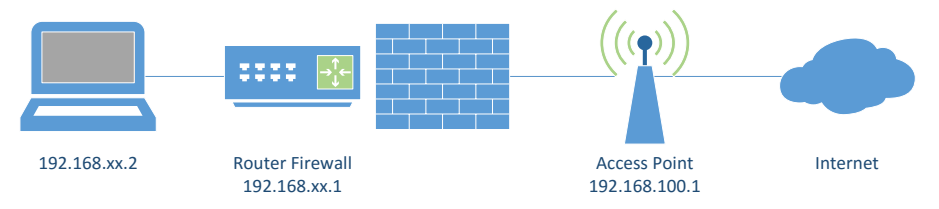

Membatasi akses client agar tidak bisa mengakses situs tertentu.

Misalnya situs <u>http://idn.id</u>.

Langkah Kerja :

- Cek IP Address suatu domain

Command > ping idn.id

C:\≻ping idn.id Pinging idn.id [104.152.168.20] with 32 bytes of data:

Berdasarkan informasi yang didapatkan bahwa idn.id memiliki IP Address 104.152.168.20.

- Filter rule

| Option      | Value          |
|-------------|----------------|
| Chain       | Forward        |
| Dst Address | 104.152.168.20 |
| Action      | Drop           |

Implementasikan rule tersebut pada RB anda.

| IF Condition   | New Firewall Rule                                                             |                       |  |  |  |  |  |  |  |
|----------------|-------------------------------------------------------------------------------|-----------------------|--|--|--|--|--|--|--|
|                | General Advanced Extra Action Statistics                                      | ОК                    |  |  |  |  |  |  |  |
|                | Chain: forward                                                                | Cancel                |  |  |  |  |  |  |  |
|                | Src. Address:                                                                 | Apply                 |  |  |  |  |  |  |  |
|                | Dst. Address: 104.152.168.20                                                  | Disable               |  |  |  |  |  |  |  |
|                |                                                                               |                       |  |  |  |  |  |  |  |
| Then Condition | New Firewall Rule                                                             |                       |  |  |  |  |  |  |  |
| Then Condition | New Firewall Rule<br>General Advanced Extra Action Statistics                 | ОК                    |  |  |  |  |  |  |  |
| Then Condition | New Firewall Rule<br>General Advanced Extra Action Statistics<br>Action: drop | OK<br>Cancel          |  |  |  |  |  |  |  |
| Then Condition | New Firewall Rule General Advanced Extra Action Statistics Action: drop Log   | OK<br>Cancel<br>Apply |  |  |  |  |  |  |  |

Jika suatu domain memiliki banyak IP seperti youtube, bisa menggunakan langkah ini secara berulang dengan entri IP satu persatu. Atau

Gunakan Address List untuk mendefinisikan beberapa IP Address suatu domain sebelum dibuatkan rule diatas.

### Address List Block

Misalkan disini akan memblok suatu situs yang memiliki banyak IP. Contohnya adalah YouTube. Untuk mencari tahu informasi IP Address youtube bisa menggukan nslookup.

| C:\>nslookup youtube.com<br>Server: 1.2.168.192.in-addr.arpa<br>Address: 192.168.2.1 |  |
|--------------------------------------------------------------------------------------|--|
| Non-authoritative answer:<br>Name: youtube.com                                       |  |
| Addresses: 2404:6800:4003:c00::5b                                                    |  |
| 74.125.200.91                                                                        |  |
| 74.125.200.190                                                                       |  |
| 74.125.200.93                                                                        |  |
| 74.125.200.136                                                                       |  |
|                                                                                      |  |

Masuk ke menu /firewall address-list

| Firewall                                       |              |                        |       |        |          |                |               |               |     |
|------------------------------------------------|--------------|------------------------|-------|--------|----------|----------------|---------------|---------------|-----|
| Filter Rules NAT Mangle Raw Serv               |              |                        |       | Servio | e Ports  | Connections    | Address Lists | Layer7 Protoc | ols |
|                                                |              |                        |       |        |          |                |               |               |     |
| Name<br>IP-YouTu                               | ⊥ /<br>ube 7 | Address<br>74.125.20   | 0.91  |        | Firewall | Address List < | (IP-YouTube>  |               |     |
| <ul> <li>IP-YouTu</li> <li>IP-YouTu</li> </ul> | ube<br>ube   | 74.125.20<br>74.125.20 | 0.190 |        | Nam      | e: IP-YouTub   | 0.126         | ОК            | ŀ   |
| ● IP-YouTu                                     | ube 7        | 74.125.20              | 0.136 |        | Timeou   | s. 74.125.20   | v.136         | Apply         | ŀ   |

Buat filter rule dengan ketentuan sebagai berikut

|           | Option                                                                                                    | Value                                      |  |  |  |  |
|-----------|----------------------------------------------------------------------------------------------------|--------------------------------------------|--|--|--|--|
| Chain     |                                                                                                    | Forward                                    |  |  |  |  |
| Dst Addre | ess List                                                                                                    | IP-YouTube                                 |  |  |  |  |
| Action    |                                                                                                    | Drop                                       |  |  |  |  |
|           | New Firewall Rule<br>General Advanced Extra Action<br>Src. Address List:<br>Dst. Address List: IP-You Ti<br>IP-You Ti<br>Layer7 Protocol: | Statistics OK<br>Cancel<br>ubb The Disable |  |  |  |  |

Kita juga dapat mengatur client mana saja yang diizinkan untuk akses ke YouTube dengan mengatur Src Address pada filter rule atau mendefinisikan dahulu IP Address client pada access list.

### Connection Tracking & State

Untuk melihat **Connection Tracking** lihat menu IP > Firewall > Connection.

| Firewall    |            |           |       |                |      |          |              |          |             |                       |                    |
|-------------|------------|-----------|-------|----------------|------|----------|--------------|----------|-------------|-----------------------|--------------------|
| Filter Rule | s NAT      | Mangle    | Raw   | Service Ports  | Con  | nections | Address List | s Layer7 | Protocols   |                       |                    |
| - 7         | - Tracking |           |       |                |      |          |              |          |             |                       |                    |
|             | Src. Add   | ress      | D     | st. Address    |      | Proto    | Connecti     | Timeout  | TCP State   | Orig./Repl. Rate      | Orig./Repl. Bytes  |
| SACs        | 192.168.   | 2.254:620 | 40 2  | 16.58.196.174  | 443  | 17 (u    |              | 00:02:40 |             | 0 bps/0 bps           | 15.6 KiB/5.9 KiB   |
| Cs          | 192.168.   | 100.8:149 | 43 1  | 11.221.29.109  | 443  | 6 (tcp)  |              | 23:18:56 | established | 0 bps/0 bps           | 280 B/0 B          |
| Cs          | 192.168.   | 100.8:148 | 74 1  | 11.221.29.109  | 443  | 6 (tcp)  |              | 23:07:55 | established | 0 bps/0 bps           | 240 B/0 B          |
| SACs        | 192.168.   | 2.254:501 | 02 1  | 72.217.24.78:4 | 43   | 17 (u    |              | 00:02:59 |             | 78.2 kbps/1623.5 kbps | 10.9 KiB/199.0 KiB |
| С           | 192.168.   | 2.254:591 | 61 2  | 55.255.255.25  | 5:20 | 17 (u    |              | 00:00:09 |             | 800 bps/0 bps         | 215.6 KiB/0 B      |
| SACs        | 192.168.   | 2.254:150 | 89 1  | 11.221.29.109  | 443  | 6 (tcp)  |              | 23:52:17 | established | 0 bps/0 bps           | 1471 B/4729 B      |
| SACs        | 192.168.   | 2.254:150 | 93 74 | 4.125.68.188:4 | 43   | 6 (tcp)  |              | 23:59:36 | established | 0 bps/0 bps           | 2148 B/1870 B      |
| SACs        | 192.168.   | 2.254:151 | 46 74 | 4.125.200.91:4 | 43   | 6 (tcp)  |              | 23:59:19 | established | 0 bps/0 bps           | 1410 B/738 B       |
| SACs        | 192.168.   | 2.254:503 | 93 74 | 4.125.200.100  | 443  | 17 (u    |              | 00:01:02 |             | 0 bps/0 bps           | 2805 B/26.3 KiB    |
| SACs        | 192.168.   | 2.254:148 | 63 1  | 03.253.112.21  | 4:80 | 6 (tcp)  |              | 23:06:32 | established | 0 bps/0 bps           | 1121 B/46.3 KiB    |
| SACs        | 192.168.   | 2.254:595 | 54 7  | 4.125.68.188:5 | 228  | 6 (tcp)  |              | 23:05:59 | established | 0 bps/0 bps           | 14.1 KiB/21.5 KiB  |

Connection Tracking memiliki kemampuan untuk melihat informasi koneksi yang melewati router seperti source dan destination IP & Port yang sedang digunakan, status koneksi, tipe protocol, dan lain lain.

Setiap paket data memiliki status koneksi (Connection State) yang dapat dilihat pada Connection Tracking. Status koneksi :

| State       | Description                                      |
|-------------|--------------------------------------------------|
| Established | paket ini merupakan bagian dari koneksi yang     |
|             | telah dikenal.                                   |
| New         | Paket baru terkoneksi atau memiliki koneksi yang |
|             | belum terdapat paket di kedua arah.              |
| Related     | paket memulai membuat koneksi baru , tetapi      |
|             | terhubung dengan koneksi yang ada, seperti       |
|             | transfer data FTP atau pesan kesalahan ICMP.     |
| Invalid     | paket tidak tergabung dalam koneksi yang         |
|             | dikenal. pada saat yang sama, tidak membuka      |
|             | koneksi baru yang valid.                         |

#### Gambaran Connection State

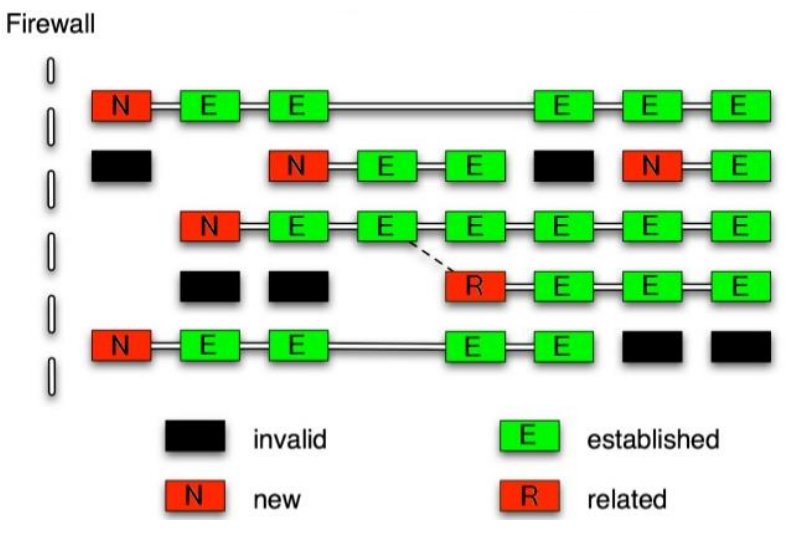

### Membuat Rule Connection State

Fungsi : menghemat resource & keamanan jaringan.

a) Membuat filter rule untuk connection state valid

| Option           | Value   |
|------------------|---------|
| Chain            | Input   |
| Connection State | Invalid |
| Action           | Drop    |

| New Firew | all Rule      |         |         |            |           |         |     |   |
|-----------|---------------|---------|---------|------------|-----------|---------|-----|---|
| General   | Advanced      | Extra   | Action  | Statistics |           |         |     |   |
|           | Chair         | n: inpu | t       |            |           |         |     | ₹ |
|           | Src. Address  | s:      |         |            |           |         |     | • |
|           | Dst. Address  | s:      |         |            |           |         |     | • |
| Conr      | nection Type  | :       |         |            |           |         |     | • |
| Conr      | nection State |         | invalid | es         | tablished | related | new | • |
| Connectio | n NAT State   | :       |         |            |           |         |     | • |

Dengan cara buatlah untuk connection state yang lain dengan nilai yang berbeda.

| Connection State |                |              |              |         |                | Act        | ion       |          |         |           |
|------------------|----------------|--------------|--------------|---------|----------------|------------|-----------|----------|---------|-----------|
| Established      |                |              |              |         | Accept         |            |           |          |         |           |
| Related          | Related Accept |              |              |         |                |            |           |          |         |           |
| New              |                |              |              |         | Passtrough     |            |           |          |         |           |
| Firewall         |                |              |              |         |                |            |           |          |         |           |
| Filter Rules NAT | Mangle R       | aw Service P | orts Connect | tions A | ddress Lists   | Layer7 Pro | tocols    |          |         |           |
| <b>+</b> - 🖉     | × 🖻            | 00 Rese      | t Counters   | oo Rese | et All Counter | 3          |           |          |         |           |
| # Action         | Chain          | Src. Address | Dst. Address | Proto   | Src. Port      | Dst. Port  | In. Inter | Out. Int | Bytes   | Packets   |
| 0 X drop         | input          |              |              |         |                |            |           |          | 0 B     | 0         |
| 1 <b>v</b> acc   | input          |              |              |         |                |            |           |          | 1122 B  | /         |
| 2 Vacc           | input          |              |              |         |                |            |           |          | 5.0 KiB | 8Z<br>500 |
| J 🗅 pas          | input          |              |              |         |                |            |           |          | 28.7 NB | 538       |

Menghemat resource karena proses filtering selanjutnya akan dilakukan ketika koneksi dimulai (Connection State = New).

#### Network Address Translation (NAT)

Adalah suatu metode untuk menghubungkan lebih dari satu computer ke jaringan internet dengan menggunakan satu alamat IP Public. NAT digunakan karena ketersediaan IP Public, selain itu digunakan karena alasan keamanan, kemudahan, fleksibilitas dalam administrasi jaringan. 2 Type NAT

- Source NAT, untuk paket yang berasal Network yang di NAT (LAN), action masquerade. Command :

ip firewall nat add chain=srcnat action=masquerade out-

interface=wlan1

Keterangan :

Paket dari interface manapun yang keluar melalui interface public (wlan1) akan di bungkus (masquerade) dan ditranslasikan menjadi IP Public.  Destination NAT, untuk paket yang menuju ke jaringan yang di NAT. biasanya digunakan untuk mengakses service local dari luar jaringan, digunakan juga untuk membelokan port dari natted network ke port tertentu pada router atau IP dan port lain diluar router.

#### Membuat Rule DMZ (DeMilitarized Zone)

adalah suatu servis tertentu dalam zona privat (LAN) yang dapat diakses dari luar (internet) dengan metode port forwarding.

Accessing Web Server Local dari Internet

Fungsikan salah satu client pada LAN 1 sebagai web server yang bisa diakses dari IP luar (WAN)

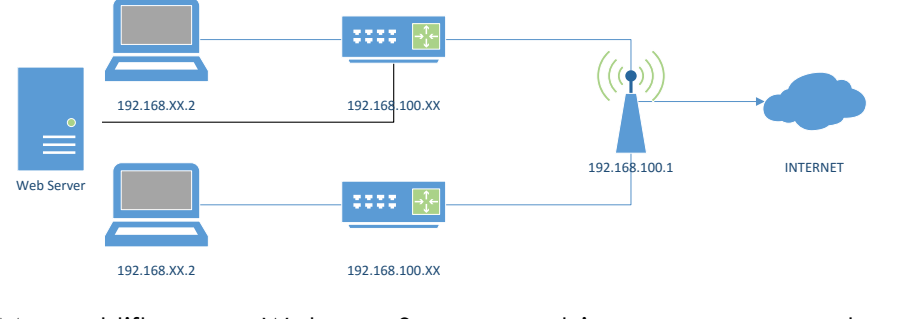

Mengaktifkan Web Server, bisa menggunakan XAMPP,WAMPP,dll

| 8       | XA        | MPP Contr    | ol Panel v3 | .2.2    |       |        |      | 🥜 Config |
|---------|-----------|--------------|-------------|---------|-------|--------|------|----------|
| Service | Module    | PID(s)       | Port(s)     | Actions |       |        |      | Netstat  |
|         | Apache    | 9340<br>9556 | 80, 553     | Stop    | Admin | Config | Logs | Shell    |
|         | MySQL     | 9936         | 3306        | Stop    | Admin | Config | Logs | Explorer |
|         | FileZilla |              |             | Start   | Admin | Config | Logs | Services |
|         | Mercury   |              |             | Start   | Admin | Config | Logs | 😡 Help   |
|         | Tomcat    |              |             | Start   | Admin | Config | Logs | Quit     |

Buat rule firewall nya sebagai berikut (Firewall > NAT)

```
New NAT Rule
General Advanced Extra Action ...
                                                     οк
           Chain: dstnat
                                       Ŧ
                                                   Cancel
     Src. Address:
                                       Ŧ
                                                    Apply
     Dst. Address:
                                       Ŧ
                                                   Disable
                                                   Comment
         Protocol: 6 (tcp)
                                    ∓ ▲
                                                    Сору
        Src. Port:
                                       Ŧ
        Dst. Port: 🗌 80
                                                   Remove
                                       ٠
                                                Reset Counters
        Any. Port:
                                       •
                                              Reset All Counters
     In. Interface:
                                       Ŧ
    Out. Interface:
                                       •
```

Chain = dstnat, protocol = tcp, dst-port = 80

action = dstnat, to-address = 192.168.100.2, port = 80

| New NAT Rule                     |                    |
|----------------------------------|--------------------|
| Advanced Extra Action Statistics | ОК                 |
| Action: dst-nat                  | Cancel             |
|                                  | Apply              |
| Log Prefix:                      | Disable            |
| To Addresses: 192.168.XX.Y       | Comment            |
| To Ports: 80                     | Сору               |
|                                  | Remove             |
|                                  | Reset Counters     |
|                                  | Reset All Counters |

Rule ini dapat diartikan jika kondisi traffic menuju jaringan yang di NAT (LAN 1), pada protocol TCP Port 80 (http), maka akan diarahkan ke IP Web Server pada LAN 1.

Untuk mencoba hasil dstnat coba akses IP WLAN1 router peserta 1 via web browser dari LAN 2. Kemudian coba nonaktifkan rule dan akses kembali.

# Hotspot Mikrotik

Fungsi : memberikan layanan jaringan di area public dengan media kabel atau nirkabel.

Rule : Ketika user membuka web page maka router akan memeriksa apakah pengguna terautentikasi atau tidak. Jika tidak, maka akan diredirect ke hotspot login page yang memerlukan username dan password. Tapi jika informasi benar, maka router akan menerima user kedalam system dan memberikan akses kedalam jaringannya.

Penggunaan hotspot dihitung berdasarkan Time, Data Up/Down (Volume). Selain itu dapat juga dilakukan limited bandwith berdasarkan keduanya.

Topology

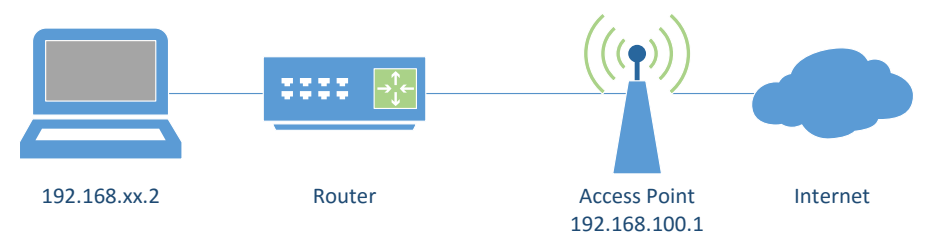

# Setup Hotspot

| No | Keterangan                                                                                                    | Gambar                                                                                                    |
|----|----------------------------------------------------------------------------------------------------|----------------------------------------------------------------------------------------------------|
| 1  | Interface Hotspot,<br>selain kabel dan<br>nirkabel, hotspot<br>juga bisa dipasang<br>pada Virtual AP.           | Hotspot Setup     ▼       Select interface to run HotSpot on       HotSpot Interface: <i>ether1</i> Back       Next       Cancel                               |
| 2  | LAN Address (IP<br>Address jaringan<br>LAN)   NAT (Jika<br>ingin di NAT<br>otomatis, check<br>opsi Masquerade). | Set HotSpot address for interface         Local Address of Network:         192.168.2.1/24         ✓ Masquerade Network         Back       Next         Cancel |
| 3  | Address Pool<br>(Range IP)                                                                                      | Set pool for HotSpot addresses Address Pool of Network: 8.2.2-192.168.2.254  Back Next Cancel                                                                  |
| 4  | Certificate (None),<br>SSL certificate/https                                                                    | Select hotspot SSL certificate         Select Certificate:         import other certificate         none         Back       Next         Cancel                |
| 5  | SMTP Address                                                                                                    | Select SMTP server         IP Address of SMTP Server:         0.0.0.0         Back         Next                                                                |

Menu : IP > Hotspot > Servers > Hotspot Setup

| 6 | DNS Server                                         | Setup DNS configuration         DNS Servers:       8.8.8.8         Back       Next         Cancel |
|---|----------------------------------------------------|---------------------------------------------------------------------------------------------------|
| 7 | DNS Name (Hotspot<br>Domain), bisa                 | DNS name of local hotspot server DNS Name: hotspot.idn.lan                                        |
|   | dikosongkan jika<br>tidak memiliki FQDN<br>Domain. | Back Next Cancel                                                                                  |
| 8 | Hotspot User                                       | Create local HotSpot user                                                                         |
|   | Account                                            | Name of Local HotSpot User:     admin       Password for the User:                                |

Hotspot sudah bisa running, namun beberapa parameter lain harus kita pelajari untuk memaksimalkan Hotspot di Mikrotik.

# Hotspot Server Profile

Fungsi : Menyimpan konfigurasi umum dari hostspot server. Profile ini digunakan untuk grouping beberapa hotspot server dalam 1 router juga terdapat konfigurasi yang berpengaruh pada user hotspot seperti Mode Autentikasi. 6 Mode Autentikasi

| Hotspot                |                        |             |                                             |               |           |
|------------------------|------------------------|-------------|---------------------------------------------|---------------|-----------|
| Servers Server Profile | es Users User Profile  | s Active H  | osts IP Bindings                            | Service Ports | Walled Ga |
| + - 7                  |                        |             |                                             |               |           |
| Name 🛆                 | DNS Name HTML          | Directory I | Rate Limit (rx/tx)                          |               |           |
| * 🕜 default            | Hotspot Server Profile | thsprof1>   |                                             |               |           |
|                        | General Login RAI      | DIUS        |                                             |               | ок        |
|                        | Login By               | HTTP CH     | HAP Cookie<br>HAP HTTPS<br>AP Trial<br>okie |               | Conv      |

| Mode        | Keterangan                                    |  |  |  |  |
|-------------|-----------------------------------------------|--|--|--|--|
| HTTP PAP    | Menampilkan page hotspot login dan            |  |  |  |  |
|             | mengirimkan info login berupa plain text.     |  |  |  |  |
| HTTP-CHAP   | Mengintegrasikan proses Challenge             |  |  |  |  |
|             | Handshake Authentication Protocol pada        |  |  |  |  |
|             | proses login.                                 |  |  |  |  |
| HTTPS       | Menggunakan SSL untuk autentikasi.            |  |  |  |  |
| HTTP Cookie | Setelah user berhasil login data cookie akan  |  |  |  |  |
|             | dikirimkan ke web browser dan disimpan oleh   |  |  |  |  |
|             | router di Active HTTP Cookie List yang akan   |  |  |  |  |
|             | digunakan untuk autentikasi selanjutnya.      |  |  |  |  |
| MAC         | Mengautentikasi user mulai dari user tersebut |  |  |  |  |
| Address     | muncul di host list dan menggunakan MAC       |  |  |  |  |
|             | Address sebagai username dan password.        |  |  |  |  |
| Trial       | Tidak memerlukan autentikasi pada periode     |  |  |  |  |
|             | waktu yang sudah ditentukan.                  |  |  |  |  |

# Hotspot User Profile

Fungsi : Menyimpan konfigurasi umum dari group user yang memiliki pengaturan yang sama.

|                       |                     |        | New Hotspot User Profile         |        |
|-----------------------|---------------------|--------|----------------------------------|--------|
| General Queue Adv     | ertise Scripts      | ОК     | General Queue Advertise Scripts  | ОК     |
| Name:                 | uprof1              | Cancel | Advertise                        | Cancel |
| Address Pool:         | none                | Apply  | Advertise URL: http://idn.id 🔶   | Apply  |
| Session Timeout:      |                     | Сору   | Advertise Interval:              | Сору   |
| Idle Timeout:         | none ∓ 🔺            | Remove | Advertise Timeout: 00:01:00      | Remove |
| Keepalive Timeout:    | 00:02:00            |        | New Hotspot User Profile         |        |
| Status Autorefresh:   | 00:01:00            |        | General Queue Advertise Scripts  | ОК     |
| Shared Users:         | 1                   |        | On Login:                        | Cancel |
| Rate Limit (rx/tx):   | ▼                   |        | log info "User Suser logged in!" | Apply  |
|                       | ✓ Add MAC Cookie    |        |                                  | Сору   |
| MAC Cookie Timeout:   | 3d 00:00:00         |        |                                  | Remove |
| Address List:         | \$                  |        |                                  |        |
| Incoming Filter:      | •                   |        | 0.1                              |        |
| Outgoing Filter:      | ▼                   |        |                                  |        |
| Incoming Packet Mark: | ▼                   |        |                                  |        |
| Outgoing Packet Mark: | ▼                   |        |                                  |        |
| Open Status Page:     | always              |        |                                  |        |
|                       | ✓ Transparent Proxy |        |                                  |        |

| Option       | Value                                           |  |  |  |  |  |
|--------------|-------------------------------------------------|--|--|--|--|--|
| Address List | Nama daftar alamat dimana pengguna IP           |  |  |  |  |  |
|              | ditambahkan. Digunakan untuk menandai           |  |  |  |  |  |
|              | traffic per group untuk konfigurasi queue tree. |  |  |  |  |  |
| Address Pool | Range IP yang akan diberikan ke user.           |  |  |  |  |  |
| Advertise    | Otomatis muncul halaman iklan setelah           |  |  |  |  |  |
|              | interval tertentu dan selama interval tertentu. |  |  |  |  |  |
|              | Page mungkin akan terblok oleh Popup            |  |  |  |  |  |
|              | Blocker pada browser.                           |  |  |  |  |  |
| Script       | Logging / Debug user login, misal pada script   |  |  |  |  |  |
|              | on login ditambahkan script                     |  |  |  |  |  |
|              | :log info "User \$user logged in!"              |  |  |  |  |  |

Coba setting supaya login dan logout tercatat dalam log.

### **User Profile**

Halaman dimana username, password, dan profile disimpan. Beberapa limitasi yang ditentukan di page ini adalah :

- Uptime Limit & Bytes in /Bytes Out. Jika telah mencapai limitasi maka user tersebut akan expired dan tidak dapat digunakan lagi.
- IP Address yang spesifik bisa diberikan kepada user tertentu.
   Selain itu juga bisa dibatasi dengan MAC Address.

| Hotspot               |                              |                    |
|-----------------------|------------------------------|--------------------|
| Server Profiles Users | Hotspot User <admin></admin> |                    |
| + - <b>*</b> ×        | General Limits Statistics    | ОК                 |
| Server A Nar          | Server: all 두                | Cancel             |
| • 0                   | Name: admin                  | Apply              |
| 😭 all adn             | Password:                    | Disable            |
|                       | Address:                     | Comment            |
|                       | MAC Address:                 | Сору               |
|                       | Profile: default             | Remove             |
|                       | Routes:                      | Reset Counters     |
|                       | Email:                       | Reset All Counters |

Parameter Limits :

| Hotspot User <admin< th=""><th>1&gt;</th><th></th></admin<> | 1>         |         |
|-------------------------------------------------------------|------------|---------|
| General Limits S                                            | itatistics | ОК      |
| Limit Uptime:                                               | 00:01:00   | Cancel  |
| Limit Bytes In:                                             | ▼          | Apply   |
| Limit Bytes Out:                                            | ▼          | Disable |
| Limit Bytes Total:                                          | •          | Comment |

#### Keterangan

| Parameter          | Keterangan                                |            |           |           |       |
|--------------------|-------------------------------------------|------------|-----------|-----------|-------|
| Limit Uptime       | Batas                                     | waktu      | user      | untuk     | dapat |
|                    | menggunakan akses hotspot                 |            |           |           |       |
| Limit Bytes In/Out | Batas transfer dan receive data yang bisa |            |           |           |       |
|                    | dilakukan user.                           |            |           |           |       |
| Limit Byte Total   | Total jur                                 | mlah trans | sfer & re | eceive do | ita   |

Cobalah

Batasi user1 agar hanya memiliki quota waktu 1 menit, dan coba login menggunakan profile tersebut selama lebih dari 1 menit.

Check pemakaian kuota

http://<ip/domain hotspor>/status

# **IP Bindings**

Adalah one to one NAT, digunakan untuk bypass autentikasi user untuk akses all resource. Berdasarkan IP / MAC Address Client atau Keduanya.

| Hotspot                  |                  |                         |             |               |               |
|--------------------------|------------------|-------------------------|-------------|---------------|---------------|
| Server Profiles Users L  | Jser Profiles Ac | tive Hosts              | IP Bindings | Service Ports | Walled Garden |
| + - 🖉 🗶 🖆                | 7                |                         |             |               |               |
| # MAC Address            | Address          | To                      | Address     | Server        |               |
| 0 P 😯 54:A0:50:8A:E      | 9:6A 192.168.2   | .253                    |             | all           |               |
| Hotspot IP Binding <192. | 168.2.253>       |                         |             |               |               |
| MAC Address: 54:A0:50    | ):8A:E9:6A       | ▲ 0                     | K           |               |               |
| Address: 192.168         | .2.253           | ▲ Can                   | cel         |               |               |
| To Address:              |                  | <ul> <li>App</li> </ul> | bly         |               |               |
| Server: all              | :                | ▼ Disa                  | ble         |               |               |
| Type: bypassed           | d                | ▼ Comr                  | nent        |               |               |

Cobalah

Bypass IP/MAC Address laptop and a agar dapat langsung akses internet tanpa autentikasi hotspot.

### Walled Garden

| New Walled Garden Entry |                    |
|-------------------------|--------------------|
| Action: 🕢 allow C deny  | ОК                 |
| Server:                 | Cancel             |
| Src. Address:           | Apply              |
| Dst. Address:           | Disable            |
| Method:                 | Comment            |
| Dst. Host:              | Сору               |
| Dst. Port:              | Remove             |
| Path:                   | Reset Counters     |
| Hite: 0                 | Reset All Counters |
| enabled                 |                    |

Adalah sebuah system yang memungkinkan untuk user yang belum terautentikasi menggunakan (Bypass!) beberapa resource jaringan, khususnya protocol http dan https, untuk protocol lain dapat juga, namun lebih spesifik diatur dalam walled

garden IP. Walled Garden biasanya digunakan untuk akses web server pada LAN.

| Property                                                 | Description                                                                                                    |
|----------------------------------------------------------|----------------------------------------------------------------------------------------------------|
| action ( <i>allow</i>   <i>deny</i> ; Default:<br>allow) | <ul> <li>Action to perform, when packet matches the rule</li> <li>allow - allow access to the web-page without authorization</li> <li>deny - the authorization is required to access</li> </ul> |
|                                                          | the web-page                                                                                                    |
| server ( <i>string</i> ; Default: )                      | Name of the HotSpot server, rule is applied to.                                                                                                    |
| src-address ( <i>IP</i> ; Default: )                     | Source address of the user, usually IP address of the HotSpot client                                                                                                    |
| method (string; Default: )                               | HTTP method of the request                                                                                                    |
| dst-host ( <i>string</i> ; Default: )                    | Domain name of the destination web-server                                                                                                    |
| dst-port (integer, Default: )                            | TCP port number, client sends request to                                                                                                    |
| path ( <i>string</i> ; Default: )                        | The path of the request, path comes after<br>"'http://dst_host/"                                                                                                    |

# Walled Garden IP

Fungsi hamper sama dengan Walled Garden, tetapi fitur ini mampu melakukan bypass terhadap protocol dan port selain http dan https, misalkan telnet, ssh, winbox.

| New Walled Garden IP Entry       |         |
|----------------------------------|---------|
| Action: C accept C drop C reject | ОК      |
| Server:                          | Cancel  |
| Src. Address:                    | Apply   |
| Dst. Address:                    | Disable |
| Protocol:                        | Comment |
| Dst. Port:                       | Сору    |
| Dst. Host:                       | Remove  |
| enabled                          |         |

# Edit Tampilan Hotspot Login

Folder Script : /hotspot/login.html

- Download file tersebut dengan cara drag & drop ke PC dan edit html sesuai dengan keinginan anda.
- Upload kembali setelah selesai diedit beserta image file yang digunakan (apabila ada).